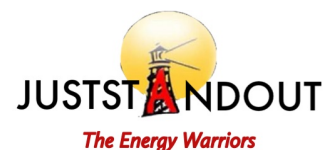

# JUSTSTANDOUT SMART HYBRID INVERTER

# JSO8048104

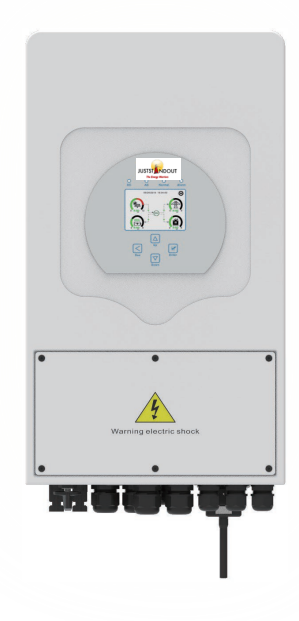

| 1.        | Safety Introductions01                               |  |  |  |  |  |
|-----------|------------------------------------------------------|--|--|--|--|--|
| 2.        | Product instructions01-04                            |  |  |  |  |  |
|           | 2.1 Product Overview                                 |  |  |  |  |  |
|           | 2.2 Product Size                                     |  |  |  |  |  |
|           | 2.3 Product Features                                 |  |  |  |  |  |
|           | 2.4 Basic System Architecture                        |  |  |  |  |  |
| 3.        | Installation05-20                                    |  |  |  |  |  |
|           | 3.1 Parts list                                       |  |  |  |  |  |
|           | 3.2 Mounting instructions                            |  |  |  |  |  |
|           | 3.3 Battery connection                               |  |  |  |  |  |
|           | 3.4 Grid connection and backup load connection       |  |  |  |  |  |
|           | 3.5 PV Connection                                    |  |  |  |  |  |
|           | 3.6 CT Connection                                    |  |  |  |  |  |
|           | 3.7 Earth Connection(mandatory)                      |  |  |  |  |  |
|           | 3.8 WiFi Connection                                  |  |  |  |  |  |
|           | 3.9 Wiring System for Smart inverter                 |  |  |  |  |  |
|           | 3.10 Typical application diagram of diesel generator |  |  |  |  |  |
|           | 3.11 Single phase parallel connection diagram        |  |  |  |  |  |
|           | 3.12 Three phase Parallel Smart inverter             |  |  |  |  |  |
| 4.        | OPERATION                                            |  |  |  |  |  |
|           | 4.1 Power ON/OFF                                     |  |  |  |  |  |
|           | 4.2 Operation and Display Panel                      |  |  |  |  |  |
| 5.        | LCD Display Icons22-33                               |  |  |  |  |  |
|           | 5.1 Main Screen                                      |  |  |  |  |  |
|           | 5.2 Solar Power Curve                                |  |  |  |  |  |
|           | 5.3 Curve Page-Solar & Load & Grid                   |  |  |  |  |  |
|           | 5.4 System Setup Menu5.5 Basic Setup Menu            |  |  |  |  |  |
|           | 5.6 Battery Setup Menu                               |  |  |  |  |  |
|           | 5.7 System Work Mode Setup Menu                      |  |  |  |  |  |
|           | 5.8 Grid Setup Menu                                  |  |  |  |  |  |
|           | 5.9 Generator Port Use Setup Menu                    |  |  |  |  |  |
|           | 5.10 Advanced Function Setup Menu                    |  |  |  |  |  |
|           | 5.10 Device Info Setup Menu                          |  |  |  |  |  |
| 6.        | Mode33-35                                            |  |  |  |  |  |
| 7.        | Fault information and processing                     |  |  |  |  |  |
| 8.        | Limitation of Liability                              |  |  |  |  |  |
| 9.<br>10  | Jatasneet                                            |  |  |  |  |  |
| 10.<br>11 | Appendix I                                           |  |  |  |  |  |
| ττ.       | Appendix II                                          |  |  |  |  |  |

#### **About This Manual**

The manual mainly describes the product information, guidelines for installation, operation and maintenance. The manual cannot include complete information about the photovoltaic (PV) system.

#### How to Use This Manual

Read the manual and other related documents before performing any operation on the smart inverter.

Documents must be stored carefully and be available at all times.

# Contents may be periodically updated or revised due to product development. The information in this manual is subject to change without notice.

The latest manual can be acquired via <a href="mailto:service@juststandout.com">service@juststandout.com</a>

#### 1. Safety Introductions

- > This chapter contains important safety and operating instructions. Read and keep this manual for future reference.
- Before using the smart inverter, please read the instructions and warning signs of the battery and corresponding sections in the instruction manual.
- Do not disassemble the smart inverter. If you need maintenance or repair, take it to a professional Juststandout service center.
- > Improper reassembly may result in electric shock or fire.
- To reduce risk of electric shock, disconnect all wires before attempting any maintenance or cleaning. Turning off the unit will not reduce this risk.
- Caution: Only qualified personnel can install this device with battery.
- Never charge a frozen battery.
- For optimum operation of this smart inverter, please follow required specification to select appropriate cable size. It is very important to correctly operate this smart inverter.
- Be very cautious when working with metal tools on or around batteries. Dropping a tool may cause a spark or short circuit in batteries or other electrical parts, even cause an explosion.
- Please strictly follow installation procedure when you want to disconnect AC or DC terminals.
- > Please refer to "Installation" section of this manual for the details.
- Grounding instructions this smart inverter should be connected to a permanent grounded wiring system. Be sure to comply with local requirements and regulation to install this smart inverter.
- Never cause AC output and DC input short circuited. Do not connect to the mains when DC input short circuits.

#### 2. Product Introduction

This is a multifunctional smart inverter, combining functions of smart inverter, solar charger and battery charger to offer uninterruptible power support with portable size. Its comprehensive LCD display offers user configurable and easy accessible button operation such as battery charging, AC/solar charging, and acceptable input voltage based on different applications. If you need any clarification, please reach out our team at <a href="service@juststandout.com">service@juststandout.com</a>.

#### 2.1 Product Overview

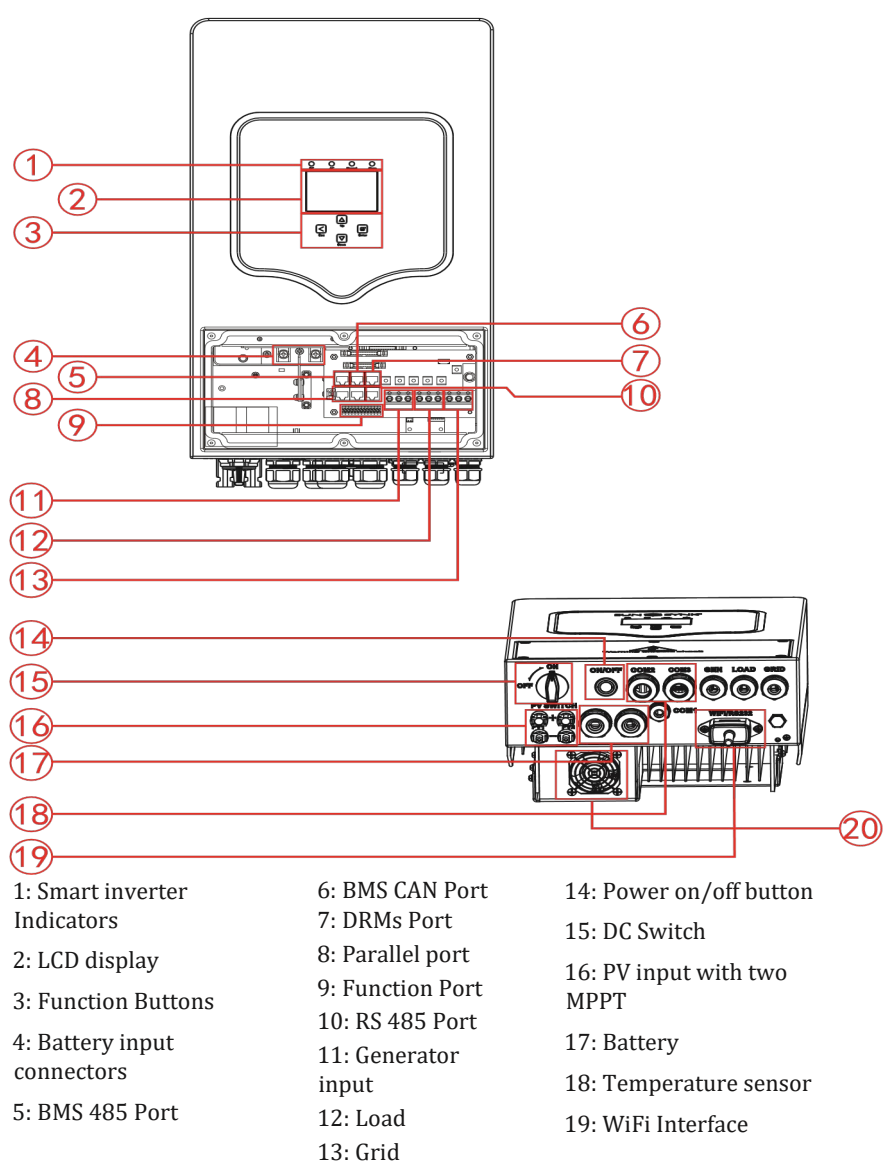

20: fan (\*Note: For some hardware version, it doesn't have this fan)

## 2.2 Product Size

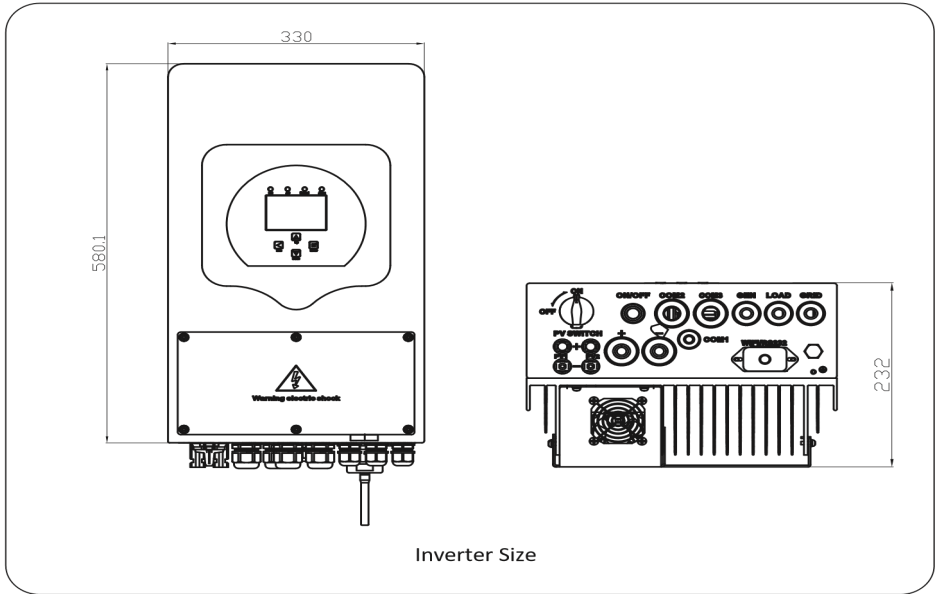

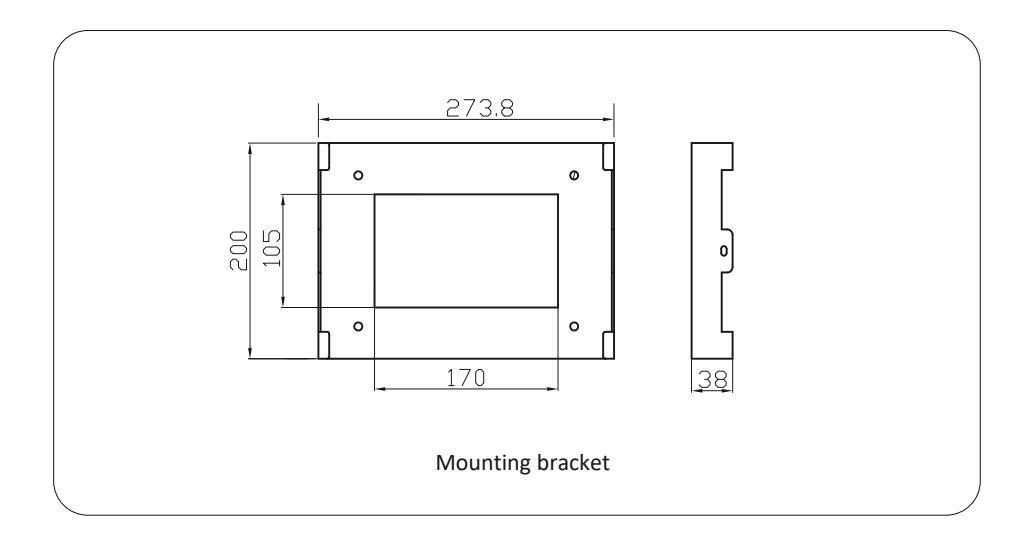

## 2.3 Product Features

- Self-consumption and feed-in to the grid.
- Auto restart while AC is recovering.
- Programmable supply priority for battery or grid.
- Programmable multiple operation modes: On grid, off grid and UPS.
- Configurable battery charging current/voltage based on applications by LCD setting.
- Configurable AC/Solar/Generator Charger priority by LCD setting.
- Compatible with mains voltage or generator power.
- Overload/over temperature/short circuit protection.
- Smart battery charger design for optimized battery performance- With limit function, prevent excess power overflow to the grid.
- Supporting WiFi/GPRS monitoring and build-in 2 strings of MPP trackers
- Smart settable three stages MPPT charging for optimized battery performance.
- Time of use function.
- Smart Load Function.

## 2.4 Basic System Architecture

The following illustration shows basic application of this smart inverter.

It also includes following devices to have a Complete running system.

- Generator or Utility
- PV modules

Consult with your system integrator for other possible system architectures depending on your requirements.

This smart inverter can power all kinds of appliances in home or office environment, including motor type appliances such as refrigerator and air conditioner.

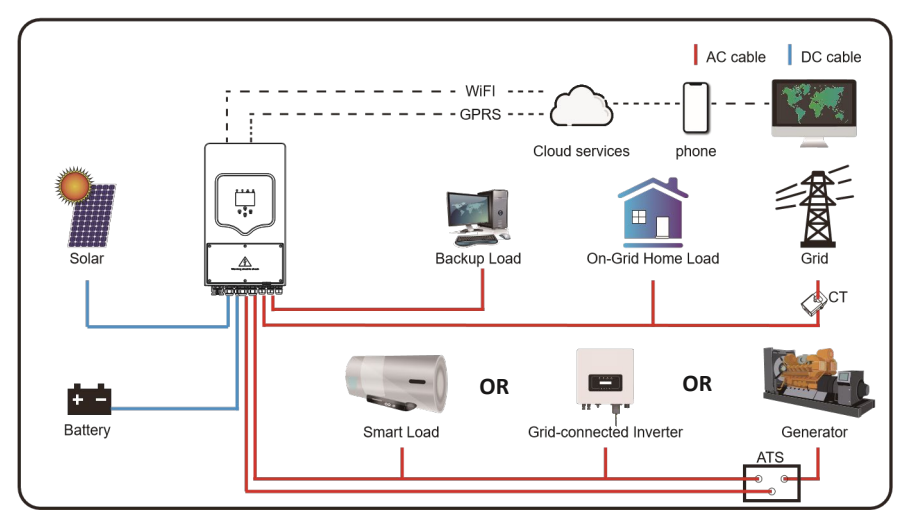

# 3. Installation

# 3.1 Parts List

Check the equipment before installation. Please make sure nothing is damaged in the package.

You should have received the items in the following package:

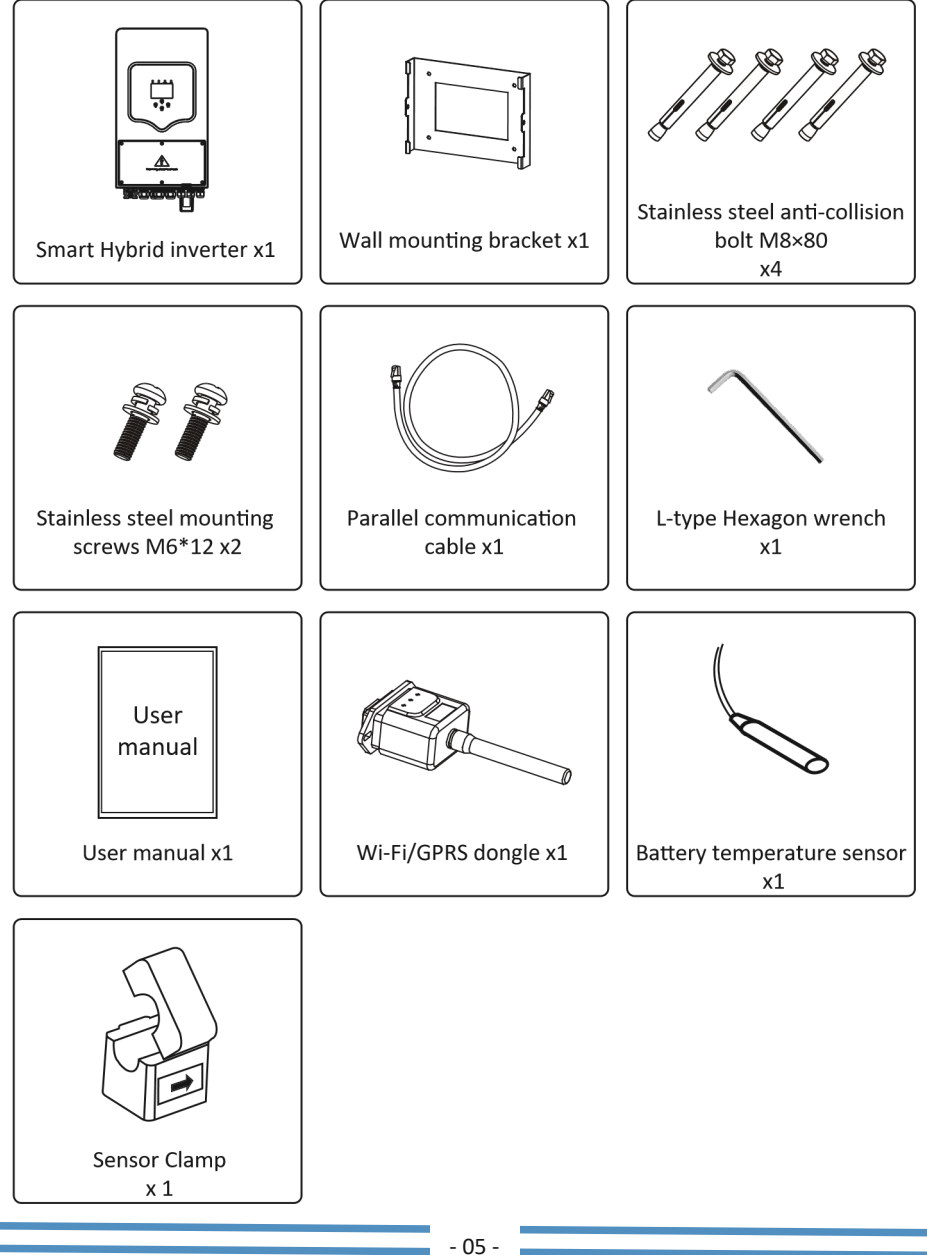

#### 3.2 Mounting instructions Installation Precaution

This Smart Hybrid inverter is designed for outdoor use(IP65), Please make sure the installation site meets below conditions:

- Not in direct sunlight
- Not in areas where highly flammable materials are stored.
- Not in potential explosive areas.
- Not in the cool air directly.
- Not near the television Antenna or antenna cable.
- Not higher than altitude of about 2000 meters above sea level.
- Not in environment of precipitation or humidity (>95%)

Please **AVOID** direct sunlight, rain exposure, snow laying up during installation and operation. Before connecting all wires, please take off the metal cover by removing screws as shown below:

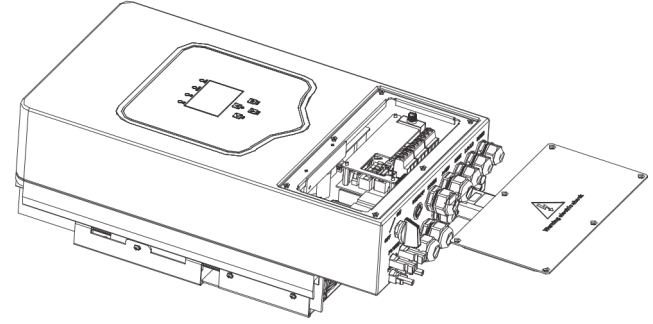

## Consider the following points before selecting where to install:

- Please select a vertical wall with load-bearing capacity for installation, suitable for installation on concrete or other non-flammable surfaces, installation is shown below.
- Install this smart inverter at eye level in order to allow the LCD display to be read at all times.
- The ambient temperature should be between -25~60°C to ensure optimal operation. Be sure to keep other objects and surfaces as shown in the diagram to guarantee sufficient heat dissipation and have enough space for removing wires.

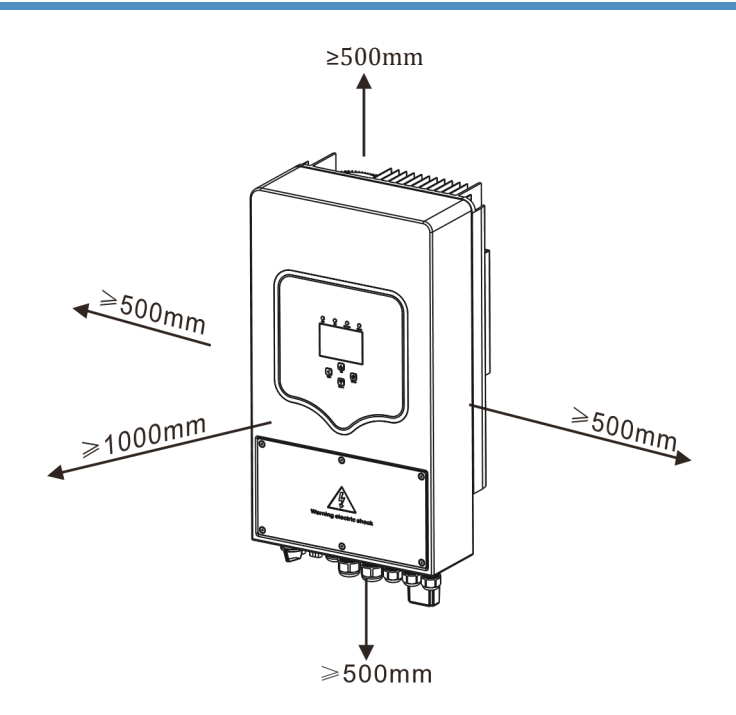

For proper air circulation to dissipate heat, allow a clearance of approximate 50cm to the side and approximate 50cm above and below the unit. And 100cm to the front.

#### Mounting the smart inverter

Remember that this smart inverter is heavy! Please be careful when lifting out from the package. Choose the recommend drill head (as shown in below pic) to drill 4 holes on the wall, 52-60mm deep.

- 1. Use a proper hammer to fit the expansion bolt into the holes.
- 2. Lift the smart inverter and hold it, make sure the hanger aims at the expansion bolt, then fix the smart inverter on the wall.
- 3. Fasten the screw head of the expansion bolt to finish the mounting.

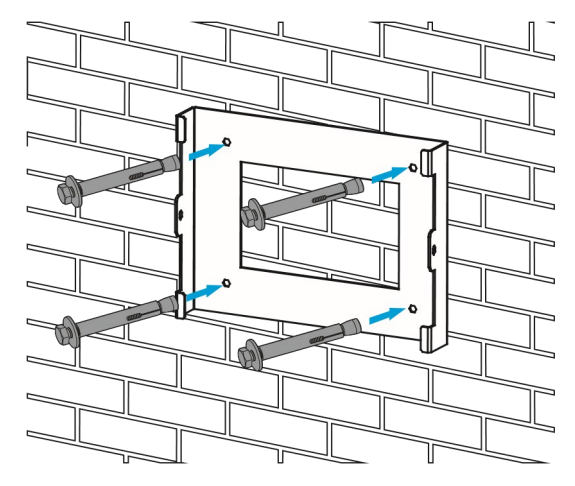

Inverter hanging plate installation

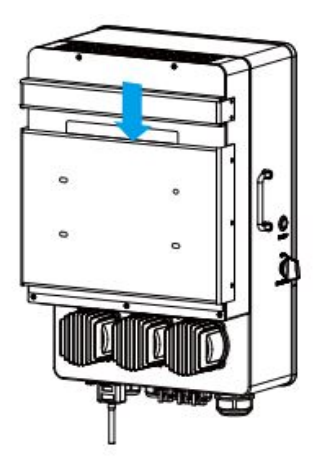

#### 3.3 Battery connection

For safe operation and compliance, a separate DC over-current protector or disconnect device is required between the battery and the smart inverter. In some applications, switching devices may not be required but over-current protectors are still required. Refer to the typical amperage in the table below for the required fuse or circuit breaker size.

| Model Wire Size |  | Cable(mm) <sup>2</sup> | Torque value(max) |  |  |  |  |
|-----------------|--|------------------------|-------------------|--|--|--|--|
| 8kW 1AWG        |  | 40                     | 24.5Nm            |  |  |  |  |
|                 |  |                        |                   |  |  |  |  |

Chart 3-2 Cable size

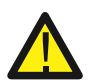

All wiring must be performed by a professional.

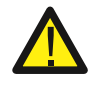

Connecting the battery with a suitable cable is important for safe and efficient operation of the system. To reduce the risk of injury, refer to Chart 3-2 for recommended cables.

Please follow the steps below to connect the battery:

- 1. Please choose a suitable battery cable and the correct cable lug that can fit the battery terminals.
- 2. Use a suitable screwdriver to unscrew the bolts and fit the battery cable lug in, then fasten the bolt by the screwdriver, make sure the bolts are tightened with torque of 24.5 N.m in clockwise direction.
- 3. Make sure polarity at both the battery and smart inverter is correctly connected.

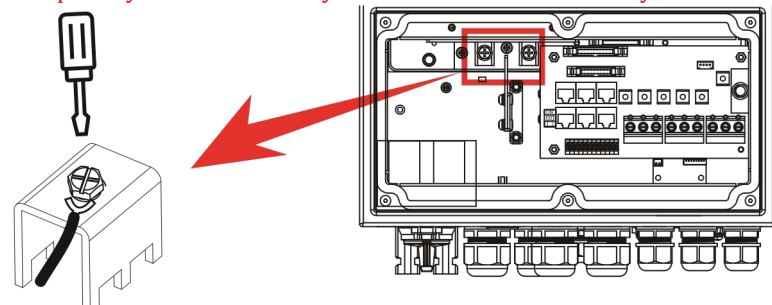

For 8kW model, battery connector screw size: M10

4. To prevent children touching or insects going into the smart inverter, please make sure the smart inverter connector is fastened to waterproof position by twisting it clockwise.

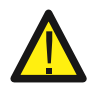

Installation must be carried out with care.

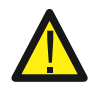

Before making the final DC connection or closing DC breaker/disconnect, be sure positive (+) must be connect to positive (+) and negative (-) must be connected to negative (-). Reverse polarity connection on battery will damage the smart inverter.

#### 3.3.2 Function port definition

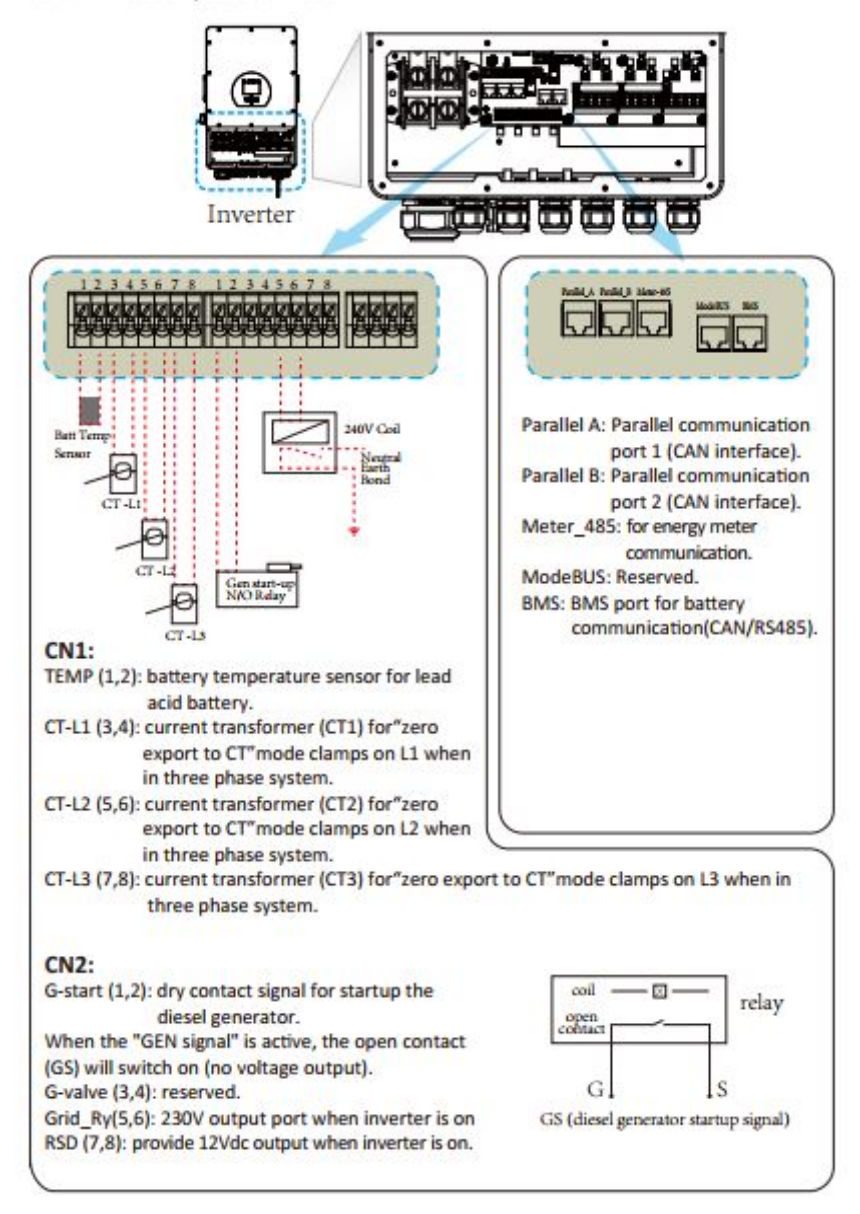

## 3.3.3 Temperature sensor connection for lead-acid battery

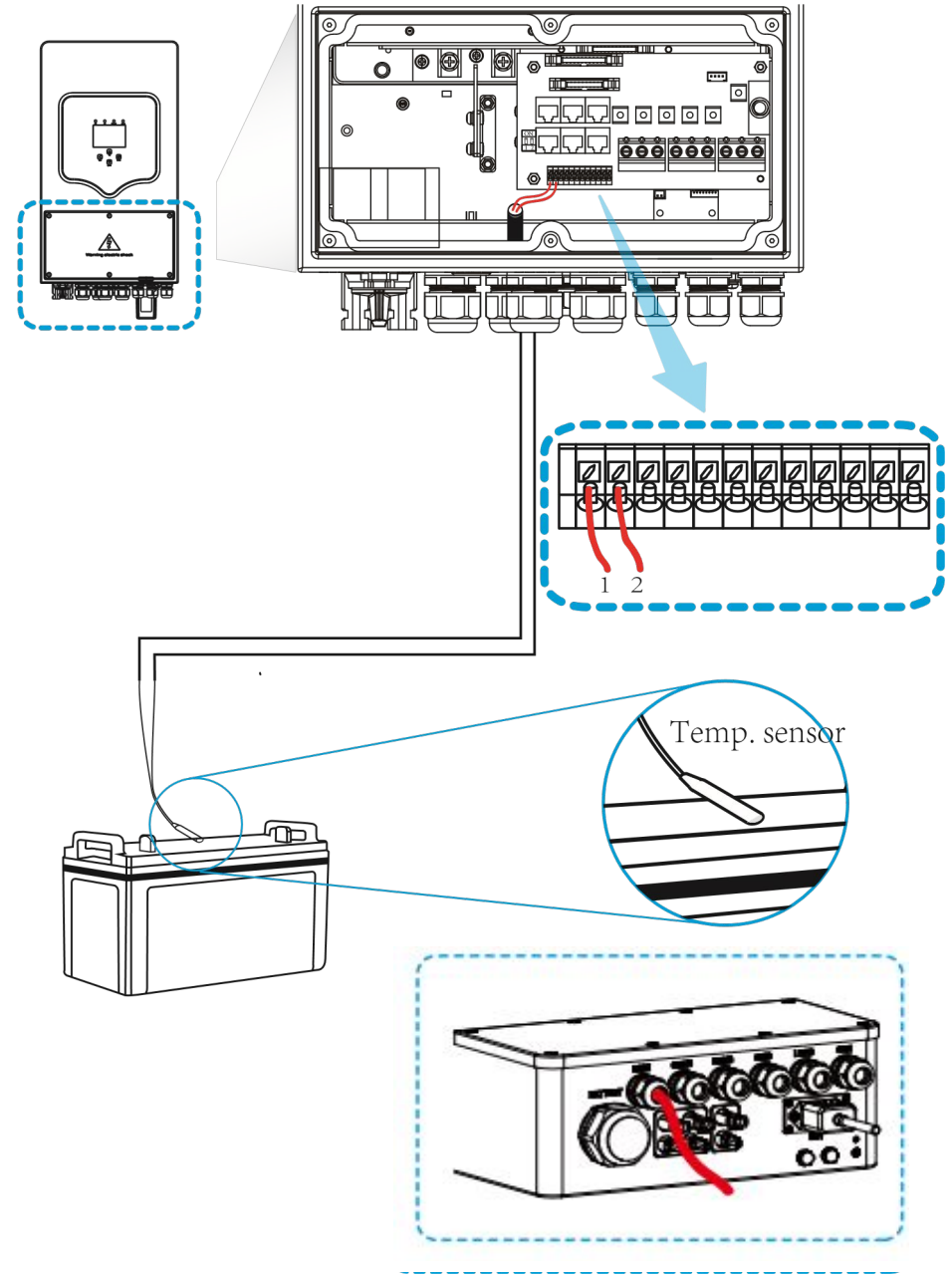

## 3.4 Grid connection and backup load connection

Before connecting to grid, please install a separate AC breaker between smart inverter and grid. Also, it is recommended that you install an AC breaker between backup load and smart inverter. This will ensure that the smart inverter can be securely disconnected during maintenance and fully protected from over current. For the 8kW model, the recommended AC breaker for backup load is 20A.

There are three terminal blocks with "Grid" "Load" and "GEN" markings. Please do not misconnect input and output connectors.

All wiring must be performed by a **qualified personnel**. It is very important for system safety and efficient operation to use appropriate cable for AC input connection. To reduce risk of injury, please use the proper recommended cable as below.

| Model Wire Size |  | Cable(mm) <sup>2</sup> | Torque value(max) |
|-----------------|--|------------------------|-------------------|
| 8kW 11AWG       |  | 4                      | 1.2Nm             |

Chart 3-3 Recommended Size for AC wires

## Please follow below steps to implement AC input/output connection:

- 1. Before making Grid, load and Gen port connection, be sure to turn off or disconnect AC breaker.
- 2. Remove insulation sleeve 10mm length, unscrew the bolts, insert the wires according to polarities indicated on the terminal block and tighten the terminal screws. Make sure the connection is tight.

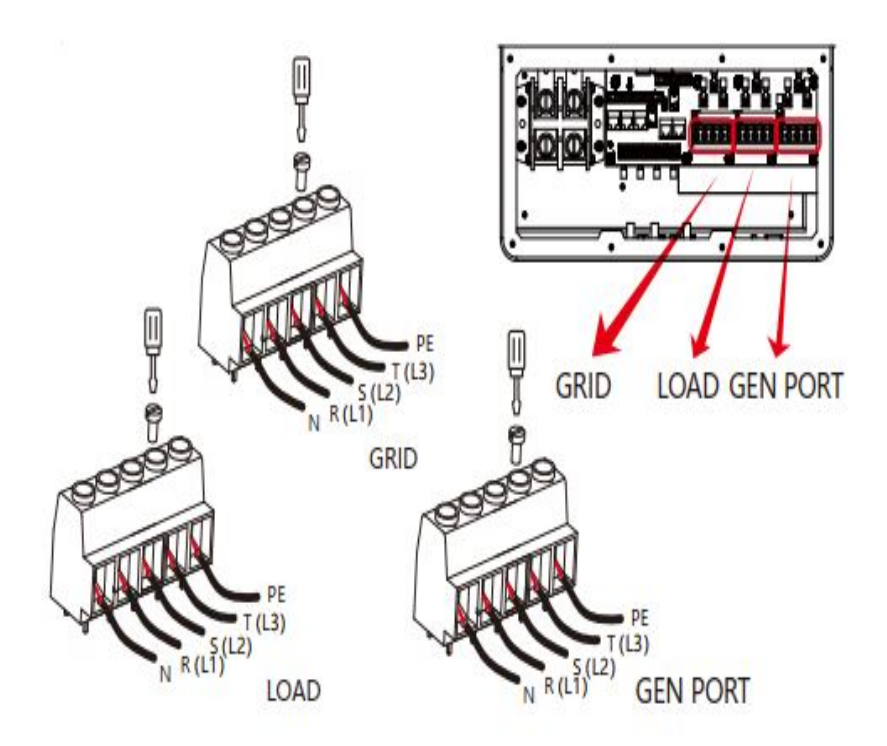

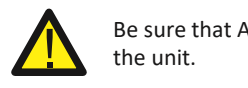

Be sure that AC power source is disconnected before attempting to connect it to the unit.

- 3. Then, insert AC output wires according to polarities indicated on the terminal block and tighten the terminal. Be sure to connect corresponding N wires and PE wires to related terminals as well.
- 4. Make sure the wires are securely connected.
- 5. Appliances such as air conditioner are required at least 2-3 minutes to restart because it is required to have enough time to balance refrigerant gas inside of circuit. If a power shortage occurs and recovers in short time, it will cause damage to your connected appliances. To prevent this kind of damage, please check with the manufacturer of the air conditioner, if it is equipped with time-delay function before installation. Otherwise, this smart inverter will trigger overload fault and cut off output to protect your appliance but sometimes it still causes internal damage to the air conditioner

## **3.5 PV Connection**

Before connecting to PV modules, please install a separately DC circuit breaker between smart inverter and PV modules. It is very important for system safety and efficient operation to use appropriate cable for PV module connection. To reduce risk of injury, please use the proper recommended cable size as below.

| Model | Wire Size | Cable(mm) <sup>2</sup> |
|-------|-----------|------------------------|
| 8kW   | 12AWG     | 4                      |

#### Chart 3-4 Cable size

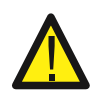

To avoid any malfunction, do not connect any PV modules with possible current leakage to the smart inverter. For example, grounded PV modules will cause current leakage to the smart inverter. When using PV modules, please be sure PV+ and PV- are not grounded

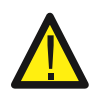

It is requested to use PV junction box with surge protection. Otherwise, it will cause damage on smart inverter when lightning occurs on PV modules.

#### 3.5.1 PV Module Selection:

When selecting proper PV modules, please be sure to consider the parameters below:

- 1) Open circuit Voltage (Voc) of PV modules does not exceeds maximum PV array open circuit voltage of smart inverter.
- 2) Open circuit Voltage (Voc) of PV modules should be higher than minimum start voltage.

| Smart inverter Model           | 8kW              |
|--------------------------------|------------------|
| PV Input Voltage               | 550V (150V~800V) |
| PV Array MPPT Voltage Range    | 200V-650V        |
| No. of MPP Trackers            | 2                |
| No. of Strings per MPP Tracker | 1+1              |

Chart 3-5

#### **3.5.2 PV Module Wire Connection**

- 1. Switch the Grid Supply Main Switch(AC)OFF.
- 2. Switch the DC Isolator OFF.
- 3. Assemble PV input connector to the inverter.

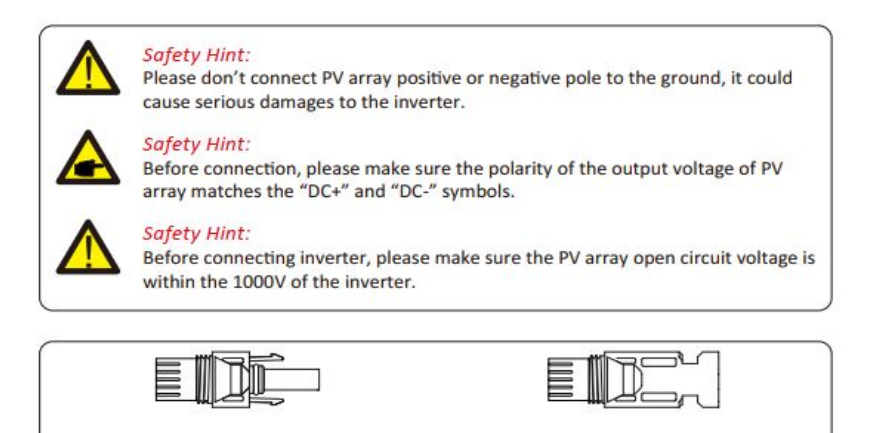

Pic 3.1 DC+connector (MC4)

Pic 3.2 DC-connector (MC4)

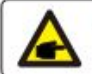

Safety Hint: Please use approved DC cable for PV system.

| Cabladama                                   | Cross section (mm <sup>2</sup> ) |                   |  |  |
|---------------------------------------------|----------------------------------|-------------------|--|--|
| Cable type                                  | Range                            | Recommended value |  |  |
| Industry generic PV cable<br>(model: PV1-F) | 4.0~6.0<br>(12~10AWG)            | 4.0(12AWG)        |  |  |

Chart 3-6

The steps to assemble the DC connectors are listed as follows:

a) Strip off the DC wire about 7mm, disassemble the connector cap nut (see picture 5.3).

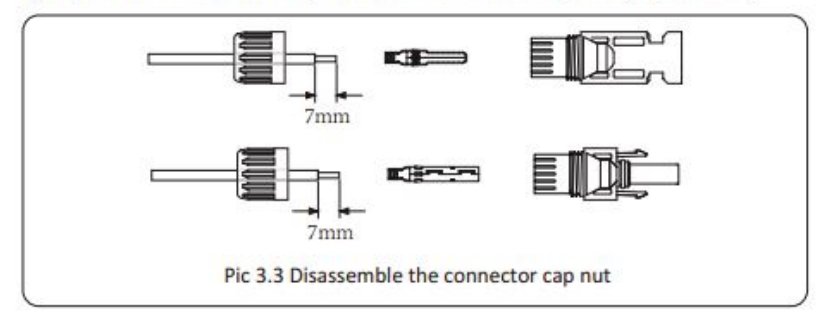

b) Crimping metal terminals with crimping pliers as shown in picture 5.4.

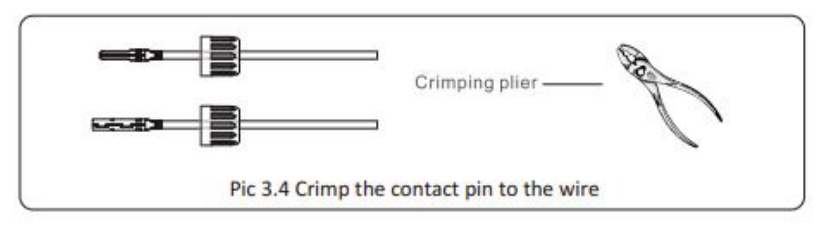

c) Insert the contact pin to the top part of the connector and screw up the cap nut to the top part of the connector. (as shown in picture 5.5).

## **3.6 CT Connection**

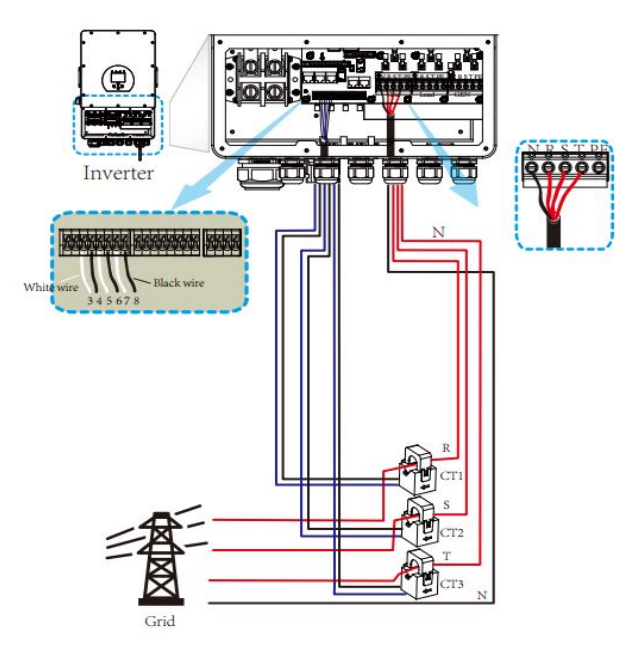

\*Note: when the inverter is in the off-grid state, the N line needs to be connected to the earth.

## 3.7 Earth Connection(mandatory)

Ground cable should be connected to ground plate on grid side this prevents electric shock, if the original protective conductor fails.

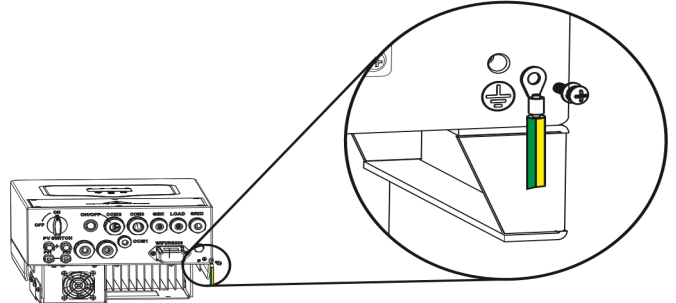

## 3.8 WiFi Connection

For the configuration of Wi-Fi Plug, please refer to illustrations of the Wi-Fi Plug.

## 3.9 Wiring System for Smart inverter

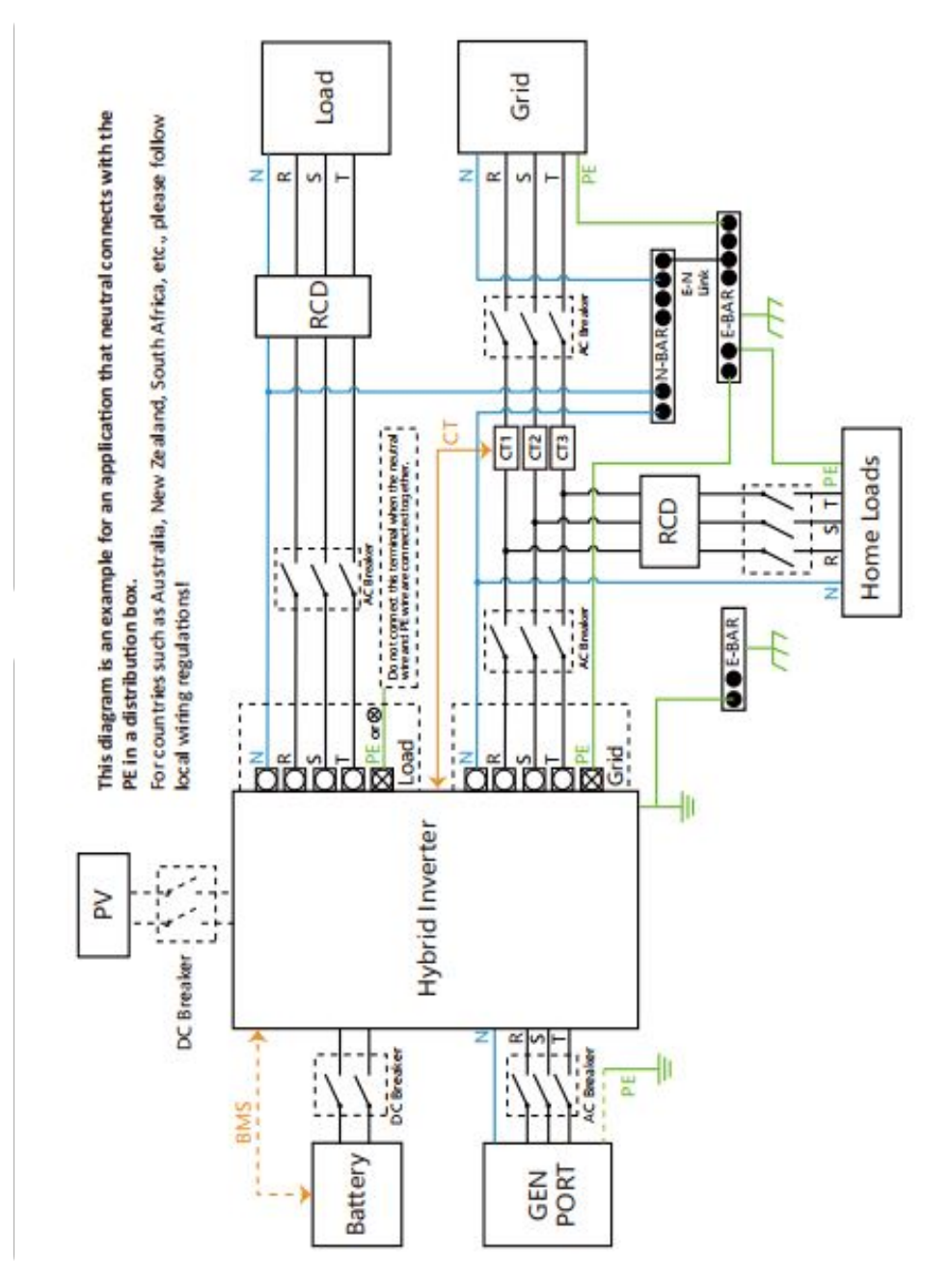

### 3.10 Wiring diagram

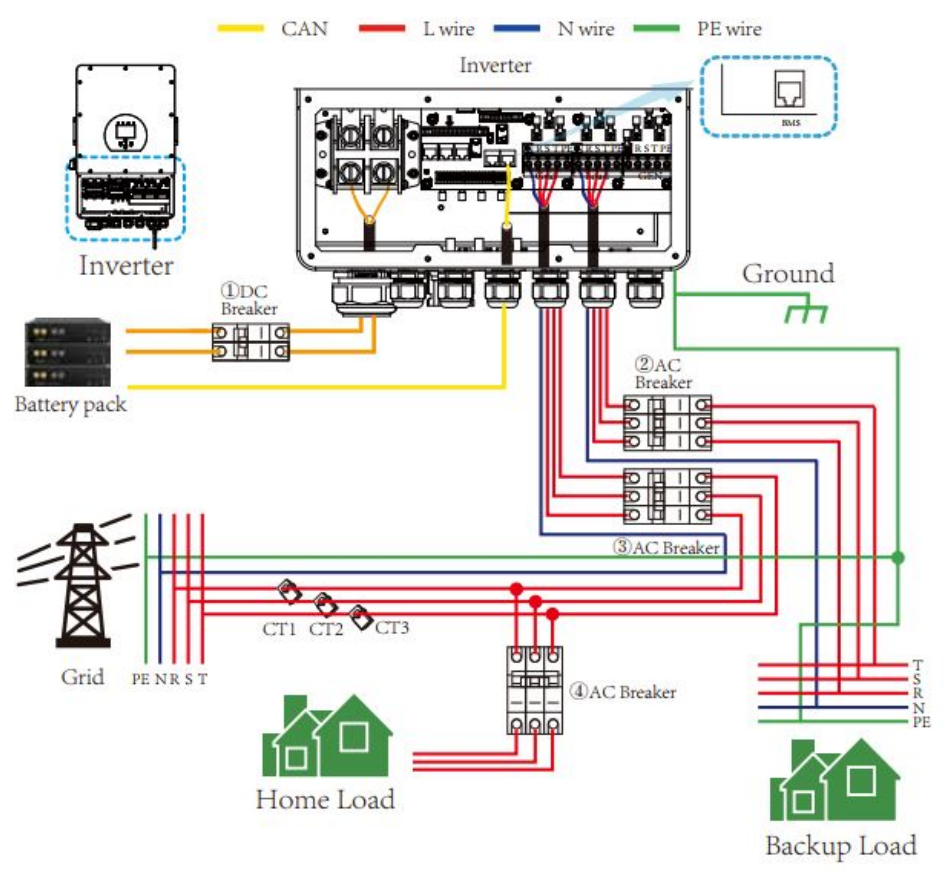

(1) DC Breaker for battery JSO8048104: 250A DC breaker

(2) AC Breaker for grid and backup load JS08048104: 80A AC breaker

(3) (4) AC Breaker for grid and backup load JS08048104: 20A AC breaker

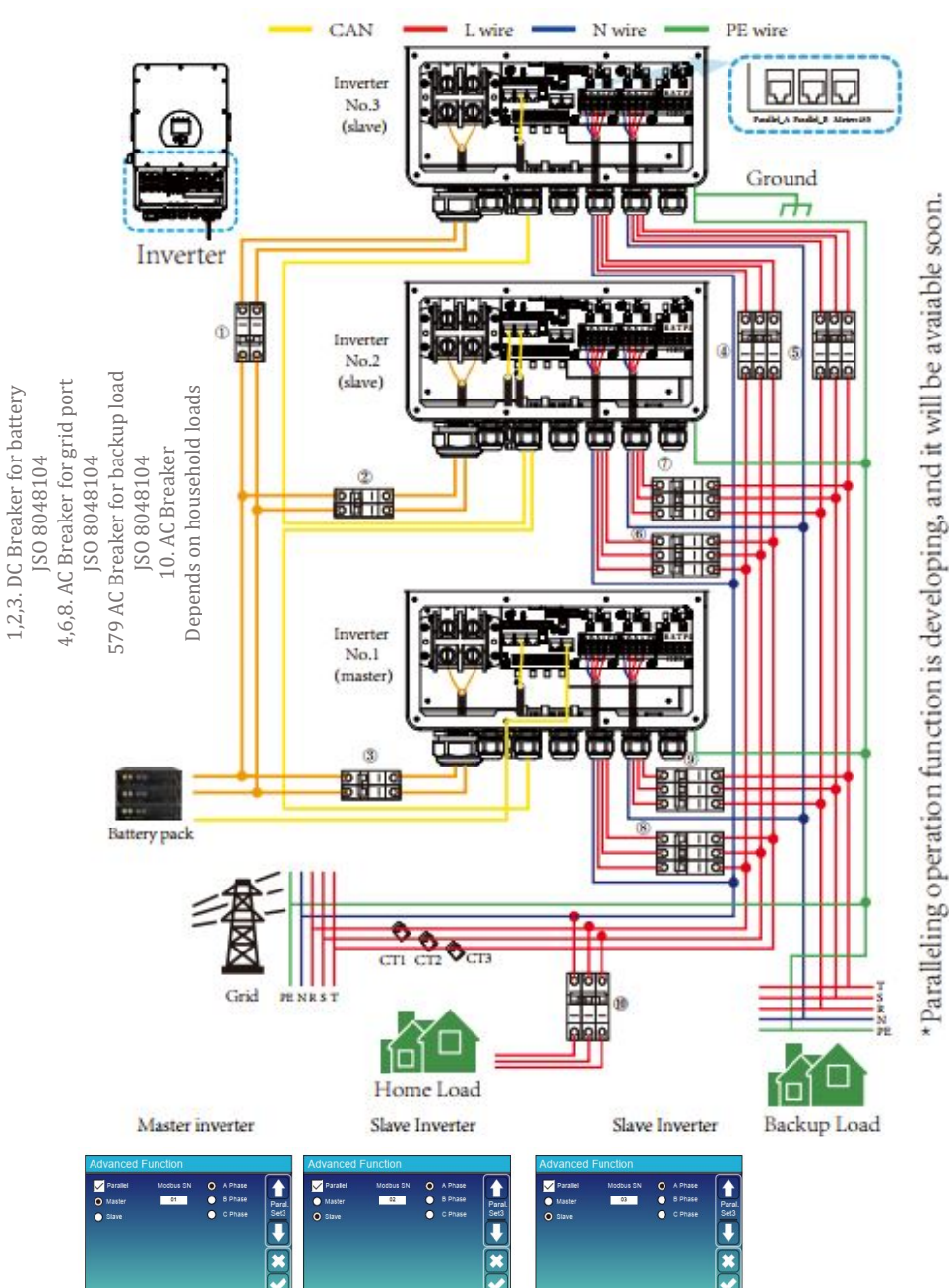

## 3.11 Phase parallel connection diagram

## 4. OPERATION

## 4.1 Power ON/OFF

Once the unit has been properly installed and the batteries are connected well, simply press On/Off button (located on the left side of the case) to turn on the unit. When system is not connected to a battery, but connect with either PV or grid, and ON/OFF button is switched off, LCD will still light up (Display will show OFF). In this condition, when switched on, by pressing on the ON/OFF button, select NO battery, so system can still work.

## 4.2 Operation and Display Panel

The operation and display panel, shown in the chart below, is on the front panel of the smart inverter. It includes four indicators, four function keys and a LCD display, indicating the operating status and input/output power information.

| L      | ED Indicator          | Messages                        |  |
|--------|-----------------------|---------------------------------|--|
| DC     | Green led solid light | PV Connection normal            |  |
| AC     | Green led solid light | Grid Connection normal          |  |
| Normal | Green led solid light | Smart inverter operating normal |  |
| Alarm  | Red led solid light   | Malfunction or warning          |  |

#### Chart 4-1 LED indicators

| Function Key | Description                 |
|--------------|-----------------------------|
| Esc          | To exit setting mode        |
| Up           | To go to previous selection |
| Down         | To go to next selection     |
| Enter        | To confirm the selection    |

Chart 4-2 Function Buttons

# **5. LCD Display Icons**

## 5.1 Main Screen

The LCD is touchscreen; the screen below shows the overall information of the smart inverter.

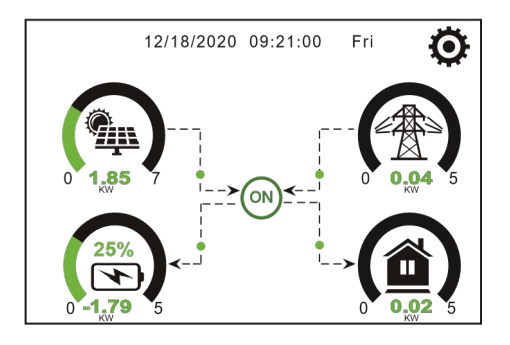

1. The icon in the center of the home screen indicates that the system is in the 'Normal operation" mode. If it turns into "comm./FXX", it means the smart inverter has communication error or other errors, the error message will display under this icon (FXX errors, detail error info can be viewed in the System Alarms menu).

2. At the top of the screen is the time.

3.System Setup Icon, press this set button, you can enter into the system setup screen which including Basic Setup, Battery Setup, Grid Setup, System Work Mode, Generator port use, Advanced function and Li-Ba info.

4. The main screen shows the information which includes Solar, Grid, Load and Battery. It's also displaying the energy flow direction by arrow. When the power is approximate too high level, the color on the panels will change from green to red. The system information is displayed clearly on the main screen.

- > PV power and Load power should always be kept positive.
- When Grid power is negative, it means "you are selling to the grid; while positive means you are "getting power from grid".
- When Battery power is negative, it means "Battery is charging", when positive it means "Battery is being discharged".

## 5.1.1 LCD operation flow chart

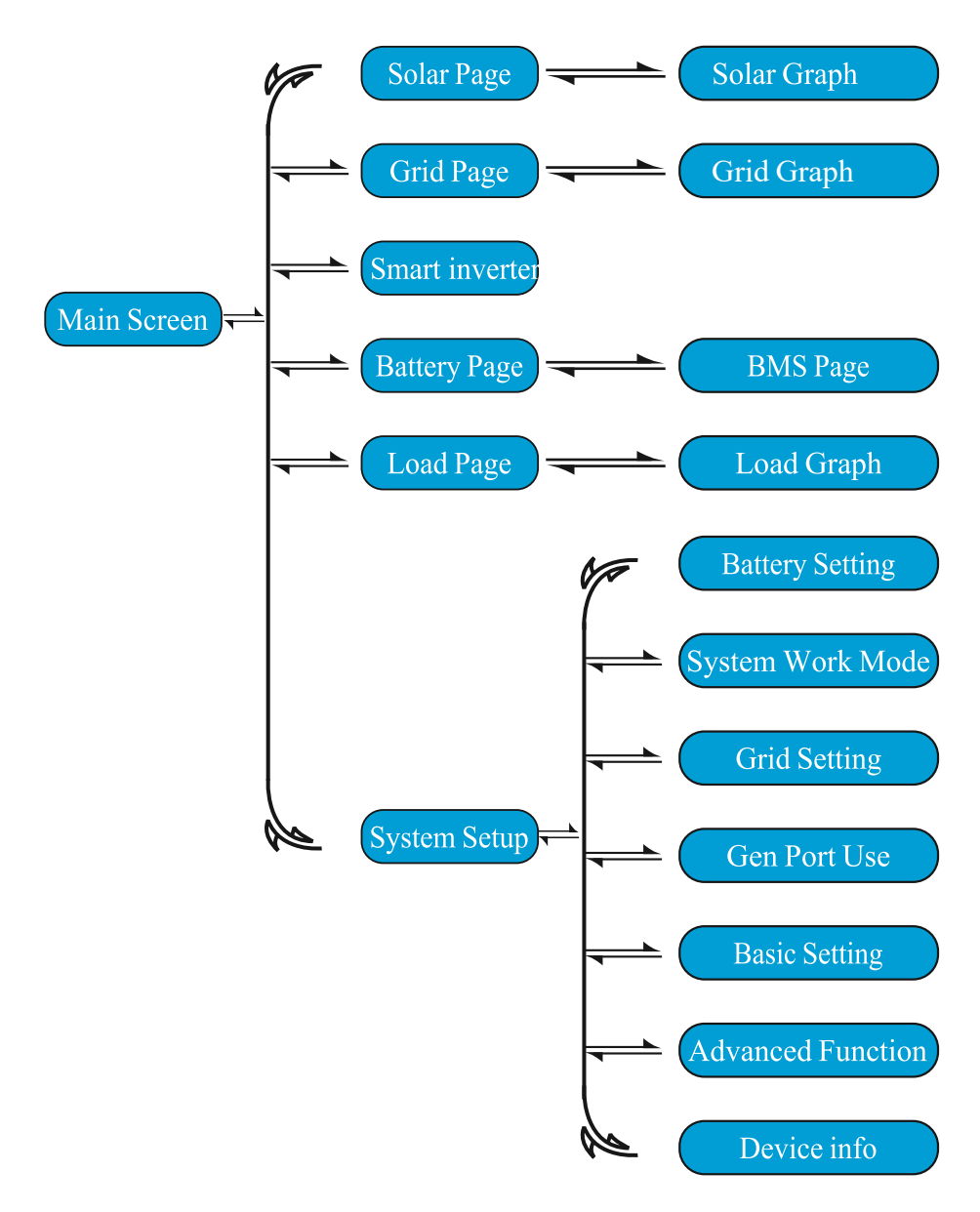

#### 5.2 Solar Power Curve

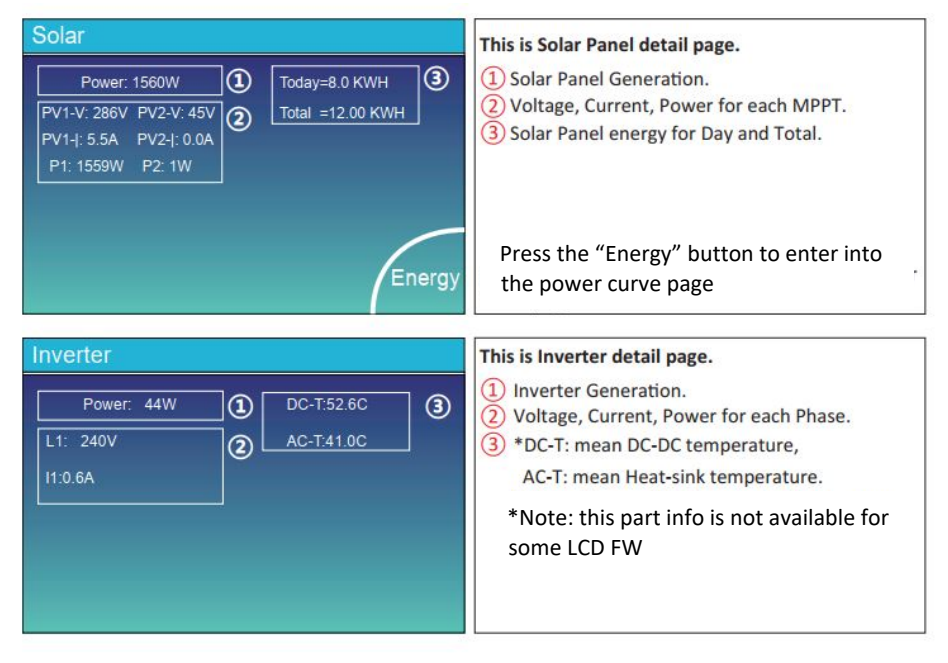

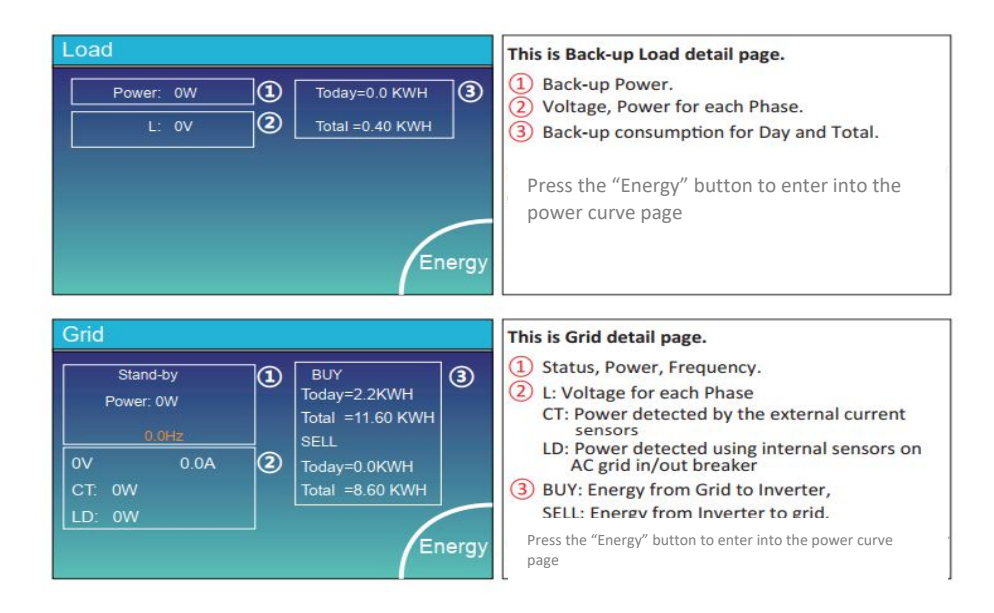

- 24 -

| Batt          |        |
|---------------|--------|
| Stand-by      |        |
| SOC: 36%      |        |
| U:50.50V      |        |
| I:-58.02A     |        |
| Power: -2930W |        |
| Temp:30.0C    | Li-BMS |

| LI-BMS                                                                            |                                                                                |                 |
|-----------------------------------------------------------------------------------|--------------------------------------------------------------------------------|-----------------|
| Mean Voltage:50.34V<br>Total Current:55.00A<br>Mean Temp :23.5C<br>Total SOC :38% | Charging Voltage :53.2V<br>Discharging Voltage :47.0V<br>Charging current :50A | Sum<br>Data     |
| Dump Energy:57Ah                                                                  |                                                                                | Details<br>Data |

|   | Li-BMS         |                |              |       |                  |              |               |       |             |
|---|----------------|----------------|--------------|-------|------------------|--------------|---------------|-------|-------------|
|   | Volt           | Curr           | Temp         | SOC   | Energy           | Cha          | irge          | Fault | _           |
|   | 50.38V         | 19.70A         | 30.6C        | 52.0% | 26.0Ah<br>25.5Ah | 0.0V         | 0.0A<br>25.0A | 000   |             |
| 3 | 50.30V         | 16.90A         | 30.20        | 12.0% | 6.0Ah            | 53.2V        | 25.0A         | 000   | Sum<br>Data |
| 5 | V00.0          | 0.00A          | 0.00         | 0.0%  | 0.04h            | 0.0V         | 0.04          | 000   |             |
| 7 | V00.0          | 0.00A          | 0.00         | 0.0%  | 0.04h            | 0.0V<br>0.0V | 0.04          | 000   | <u> </u>    |
|   | V00.0<br>V00.0 | 0.00A<br>0.00A | 0.0C<br>0.0C | 0.0%  | 0.0Ah<br>0.0Ah   | 0.0V<br>0.0V | 0.0A<br>0.0A  | 000   | Details     |
|   | V00.0<br>V00.0 | 0.00A          | 0.0C<br>0.0C | 0.0%  | 0.0Ah<br>0.0Ah   | 0.0V<br>0.0V | 0.0A<br>0.0A  | 000   | Data        |
|   | V00.0          | 0.00A<br>0.00A | 0.00         | 0.0%  | 0.04h            | 0.0V<br>0.0V | 0.0A<br>0.0A  | 000   |             |

#### This is Battery detail page.

if you use Lithium Battery, you can enter BMS page.

#### 5.3 Curve Page-Solar & Load & Grid

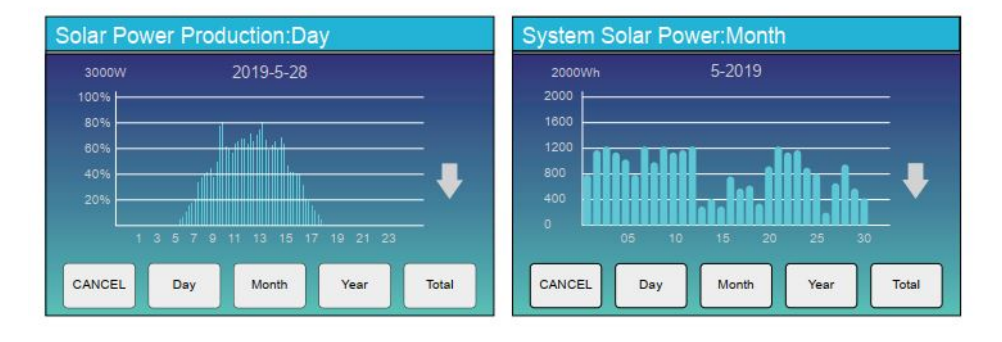

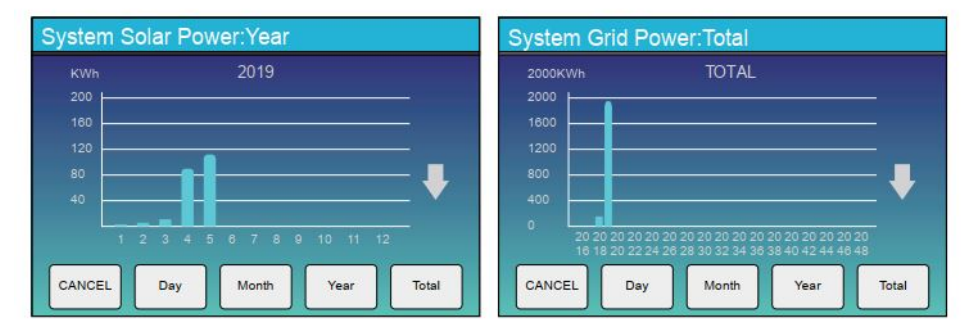

Solar power curve for daily, monthly, yearly and total can be roughly checked on the LCD, for more accuracy power generation, please check on the monitoring system. Click the up and down arrow to check power curve of different period.

#### 5.4 System Setup Menu

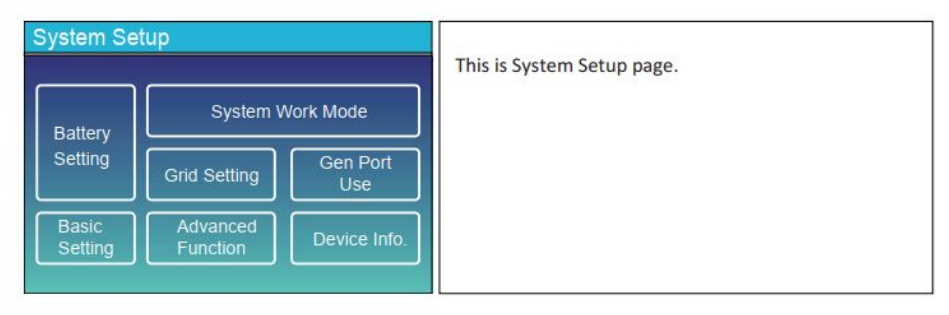

#### 5.5 Basic Setup Menu

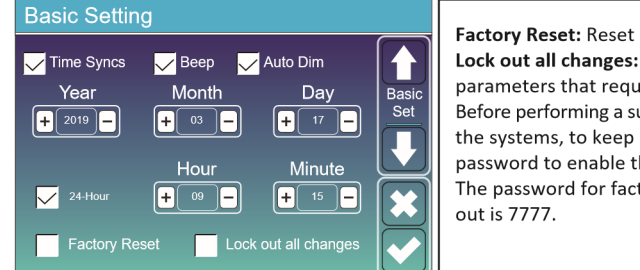

Factory Reset: Reset all parameters of the inverter. Lock out all changes: Enable this menu for setting parameters that require locking and cannot be set up. Before performing a successful factory reset and locking the systems, to keep all changes you need to type in a password to enable the setting.

The password for factory settings is 9999 and for lock out is 7777.

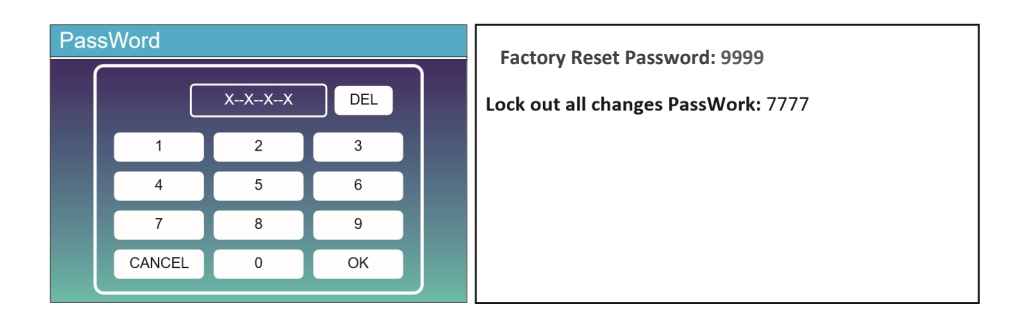

#### 5.6 Battery Setup Menu

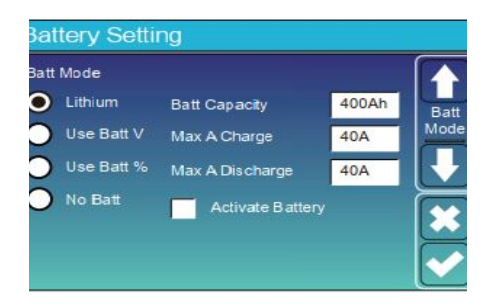

Battery capacity: it tells JSO smart hybrid smart inverter to know your battery bank size.

Use Batt V: Use Battery Voltage for all the settings (V). Use Batt %: Use Battery SOC for all the settings (%).

Max. A charge/discharge: Max battery charge/discharge current (0-115A for 8Kw model). For AGM and Flooded, we recommend

Ah battery size x 20%= Charge/Discharge amps. . For Lithium, we recommend Ah battery size x 50% = Charge/Discharge amps.

. For Gel, follow manufacturer's instructions.

No Batt: tick this item if no battery is connected to the system.

Active battery: This feature will help recover a battery that is over discharged by slowly charging from the solar array or grid.

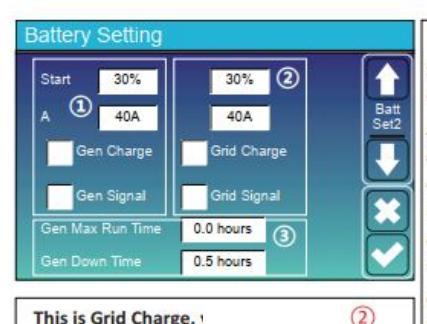

#### This is Grid Charge,

Start =30%: No use, Just for customization. = 40A: It indicates the Current that the Grid charges the Battery.

Grid Charge: It indicates that the grid charges the battery.

Grid Signal: Disable.

#### This is Battery Setup page. 13

Start =30%: Percent S.O.C at 30% system will AutoStart a connected generator to charge the battery bank.

A = 40A: Charge rate of 40A from the attached generator in Amps.

Gen Charge: uses the gen input of the system to charge battery bank from an attached generator. fall

Gen Signal: Normally open relay that closes when the Gen Start signal state is active.

Gen Max Run Time: It indicates the longest time Generator can run in one day, when time is up, the Generator will be turned off, 24H means that it does not shut down all the time.

Gen Down Time: It indicates the delay time of the Generator to shut down after it has reached the running time.

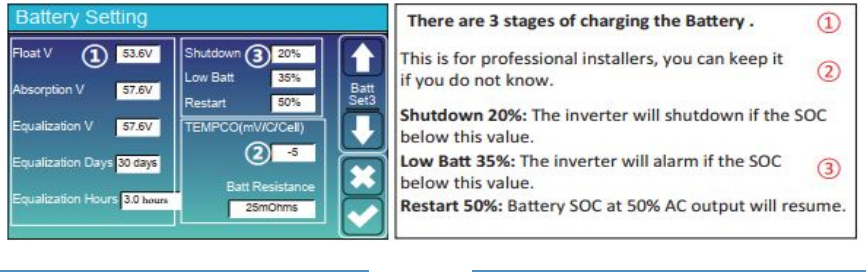

#### Recommended battery settings

| Battery Type | Absorption Stage                  | Float Stage   | Torque value<br>(every 30 days<br>3hr ) |  |  |
|--------------|-----------------------------------|---------------|-----------------------------------------|--|--|
| AGM (or PCC) | 14.2v (57.6v)                     | 13.4v (53.6v) | 14.2v(57.6v)                            |  |  |
| Gel          | 14.1v (56.4v)                     | 13.5v (54.0v) |                                         |  |  |
| Wet          | 14.7v (59.0v)                     | 13.7v (55.0v) | 14.7v(59.0v)                            |  |  |
| Lithium      | Follow its BMS voltage parameters |               |                                         |  |  |

#### 5.7 System Work Mode Setup Menu

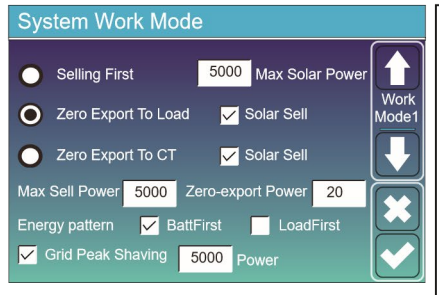

#### Work Mode

Selling First: This Mode allows hybrid inverter to sell back any excess power produced by the solar panels to the grid. If time of use is active, the battery energy also can be sold into grid.

The PV energy will be used to power the load and charge the battery and then excess energy will flow to grid. Power source priority for the load is as follows:

- 1. Solar Panels.
- 2. Grid.

3. Batteries (until programable % discharge is reached).

**Zero Export To Load:** Hybrid inverter will only provide power to the backup load connected. The hybrid inverter will neither provide power to the home load nor sell power to grid. The built-in CT will detect power flowing back to the grid and will reduce the power of the inverter only to supply the local load and charge the battery.

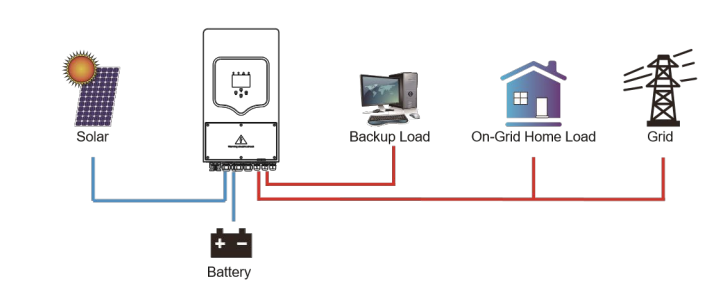

Zero Export To CT: Hybrid inverter will not only provide power to the backup load connected but also give power to the home load connected. If PV power and battery power is insufficient, it will take grid energy as supplement. The hybrid inverter will not sell power to grid. In this mode, a CT is needed. The installation method of the CT please refer to chapter 3.6 CT Connection. The external CT will detect power flowing back to the grid and will reduce the power of the inverter only to supply the local load, charge battery and home load.

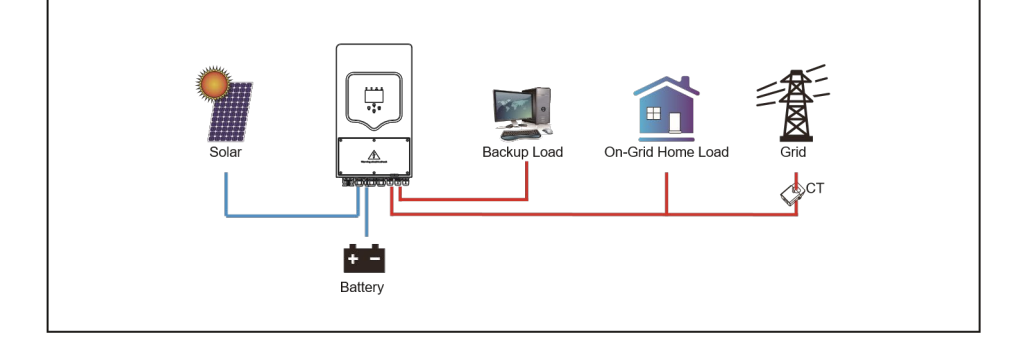

**Solar Sell:** "Solar sell" is for Zero export to load or Zero export to CT: when this item is active, the surplus energy can be sold back to grid. When it is active, PV Power source priority usage is as follows: load consumption and charge battery and feed into grid.

Max. sell power: Allowed the maximum output power to flow to grid.

**Zero-export Power:** for zero-export mode, it tells the grid output power. Recommend to set it as 20-100W to ensure the hybrid smart inverter won't feed power to grid.

Energy Pattern: PV Power source priority.

**Battery First:** PV power is firstly used to charge the battery and then used to power the load. If PV power is insufficient, grid will make supplement for battery and load simultaneously.

**Load First:** PV power is firstly used to power the load and then used to charge the battery. If PV power is insufficient, grid will make supplement for battery and load simultaneously.

Max Solar Power: allowed the maximum DC input power.

**Grid Peak-shaving:** when it is active, grid output power will be limited within the set value. If the load power exceeds the allowed value, it will take PV energy and battery as supplement. If still can't meet the load requirement, grid power will increase to meet the load needs.

| system Work Mode   |       |                             |                 |       |     |
|--------------------|-------|-----------------------------|-----------------|-------|-----|
| Grid<br>Charge Gen | N     | <mark>∕</mark> Time<br>Time | Of Use<br>Power | Batt  | [   |
|                    | 01:00 | 5:00                        | 5000            | 49.0V | Moc |
|                    | 05:00 | 9:00                        | 5000            | 50.2V |     |
|                    | 09:00 | 13:00                       | 5000            | 50.9V |     |
|                    | 13:00 | 17:00                       | 5000            | 51.4V |     |
|                    | 17:00 | 21:00                       | 5000            | 47.1V | Ľ   |
|                    | 21:00 | 01:00                       | 5000            | 49.0V |     |

| System Work Mode   |       |                |                 |      |       |
|--------------------|-------|----------------|-----------------|------|-------|
| Grid<br>Charge Gen |       | ✓ Time<br>Time | Of Use<br>Power | Batt |       |
|                    | 01:00 | 5:00           | 5000            | 80%  | Mode2 |
|                    | 05:00 | 8:00           | 5000            | 40%  |       |
|                    | 08:00 | 10:00          | 5000            | 40%  |       |
|                    | 10:00 | 15:00          | 5000            | 80%  |       |
|                    | 15:00 | 18:00          | 5000            | 40%  |       |
|                    | 18:00 | 01:00          | 5000            | 35%  |       |

Time of use: it is used to program when to use grid or generator to charge the battery, and when to discharge the battery to power the load. Only tick "Time Of Use" then the follow items (Grid, charge, time, power etc.) will take effect.

Note: when in selling first mode and click time of use, the battery power can be sold into grid.

Grid charge: utilize grid to charge the battery in a time period.

Gen charge: utilize diesel generator to charge the battery in a time period.

Time: real time, range of 01:00-24:00.

Power: Max. discharge power of battery allowed. Batt(V or SOC %): battery SOC % or voltage at when the action is to happen.

#### For example:

During 01:00-05:00, when battery SOC is lower than 80%, it will use grid to charge the battery until battery SOC reaches 80%.

During 05:00-08:00 and 08:00-10:00, when battery SOC is higher than 40%, hybrid inverter will discharge the battery until the SOC reaches 40%.

During 10:00-15:00, when battery SOC is higher than 80%, hybrid inverter will discharge the battery until the SOC reaches 80%.

During 15:00-18:00, when battery SOC is higher than 40%, hybrid inverter will discharge the battery until the SOC reaches 40%.

During 18:00-01:00, when battery SOC is higher than 35%, hybrid inverter will discharge the battery until the SOC reaches 35%.

#### 5.8 Grid Setup Menu

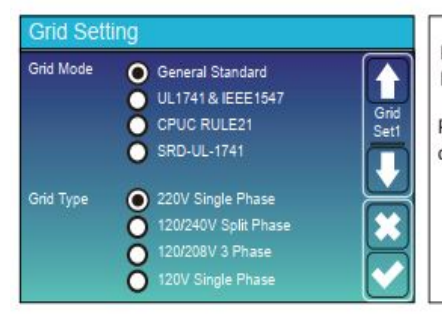

Please select the correct Grid Mode in your local area. If you are not sure, please choose General Standard.

Please select the correct Grid Type in your local area, otherwise the machine will not work or be damaged.

# Grid Setting U Grid Frequency 50HZ ● 60HZ Grid Beconnection Time 80S PF 1.000 Grid HZ High 53.0HZ Grid Vol High 285.0V Ye Grid HZ Low 49.0HZ Grid Vol Low 185.0V Ye

#### UL1741&IEEE1547, CPUC RULE21, SRD-UL-1741

No need to set the function of this interface.

#### **General Standard**

Please select the correct Grid Frequency in your local area.

You can hole this in default value.

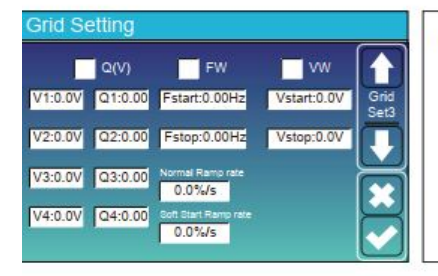

For California only.

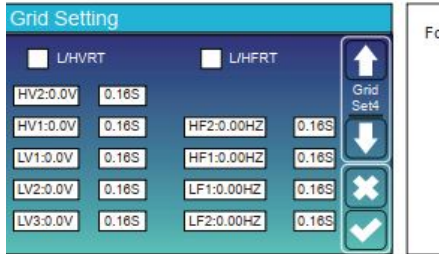

| 7          | For California only. |
|------------|----------------------|
| rid<br>et4 |                      |
|            |                      |
|            |                      |

#### 5.9 Generator Port Use Setup Menu

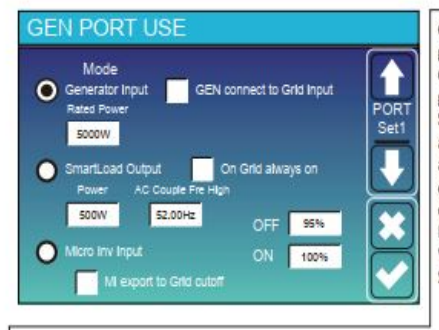

#### Generator input rated power: allowed Max. power from diesel generator.

GEN connect to grid input: connect the diesel generator to the grid input port.

Smart Load Output: This mode utilizes the Gen input connection as an output which only receives power when the battery SOC and PV power is above a user programmable threshold.

e.g. Power=500W, ON: 100%, OFF=95%: When the PV power exceeds 500W, and battery bank SOC reaches 100%, Smart Load Port will switch on automatically and power the load connected. When the battery bank SOC < 95% or PV power < 500w, the Smart Load Port will switch off automatically.

#### Smart Load OFF Batt

· Battery SOC at which the Smart load will switch off.

#### Smart Load ON Batt

 Battery SOC at which the Smart load will switch on. Also, the PV input power should exceed the setting value (Power) simultaneously and then the Smart load will switch on.

On Grid always on: When click "on Grid always on" the smart load will switch on when the grid is present.

Micro Inv Input: To use the Generator input port as a micro-inverter on grid inverter input (AC coupled), this feature will also work with "Grid-Tied" inverters.

\* Micro Inv Input OFF: when the battery SOC exceeds setting value, Microinveter or grid-tied inverter will shut down.

\* Micro Inv Input ON: when the battery SOC is lower than setting value, Microinveter or grid-tied inverter will start to work.

AC Couple Fre High: If choosing "Micro Inv input", as the battery SOC reaches gradually setting value (OFF), During the process, the microinverter output power will decrease linear. When the battery SOC equals to the setting value (OFF), the system frequency will become the setting value (AC couple Fre high) and the Microinverter will stop working. MI export to grid cutsoff: Stop exporting power produced by the microinverter to the grid.

\* Note: Micro Inv Input OFF and On is valid for some certain FW version only.

#### 5.10 Advanced Function Setup Menu

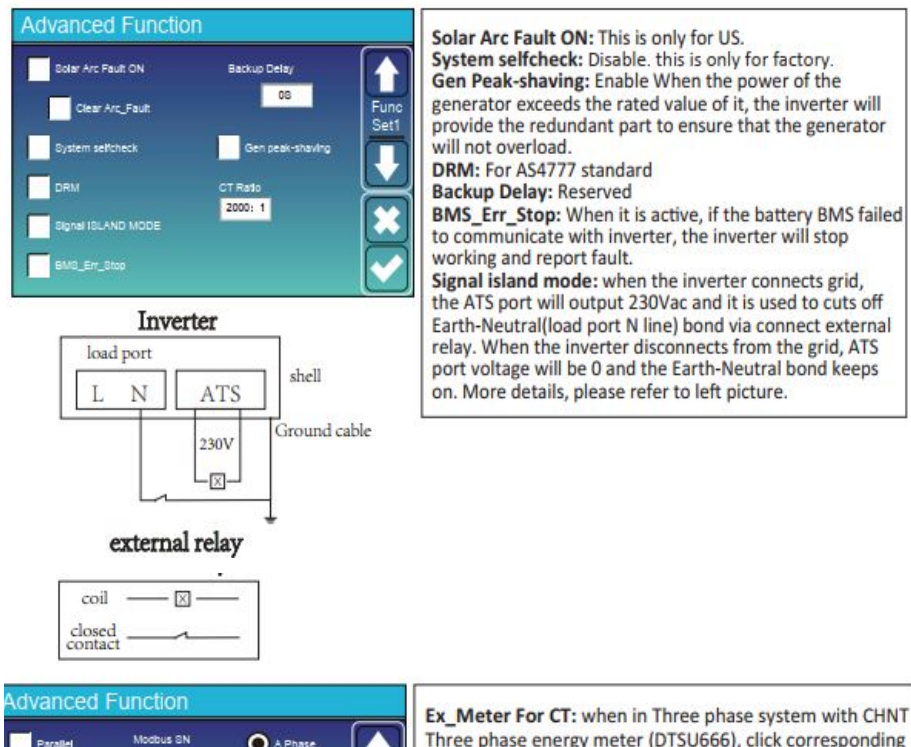

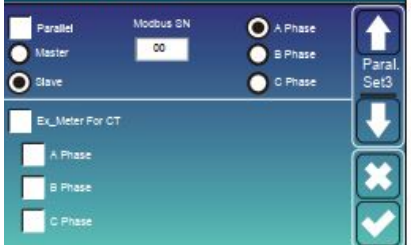

Ex\_Meter For CT: when in Three phase system with CHNT Three phase energy meter (DTSU666), click corresponding phase where hybrid inverter is connected. e.g. when the hybrid inverter output connects to A phase, please click A Phase.

### 5.11 Device Info Setup Menu

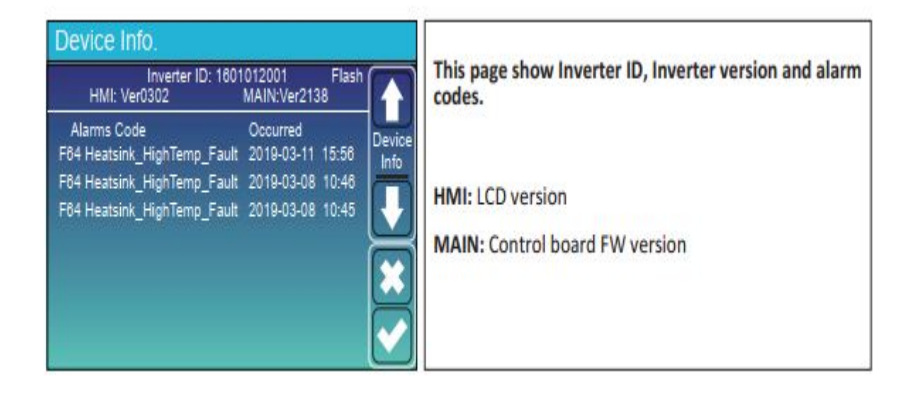

#### 6. Mode

#### Mode I: Basic

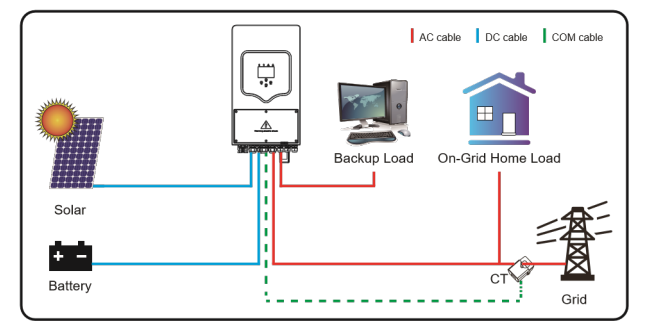

#### Mode II: With Generator

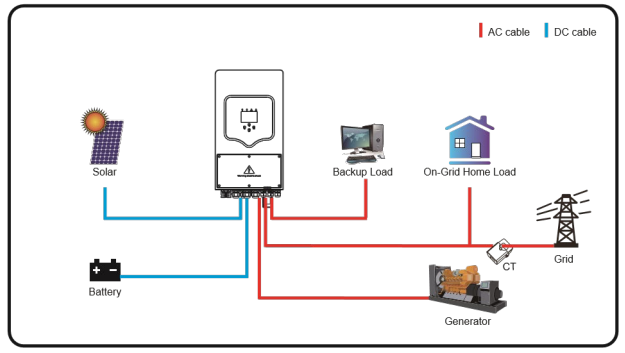

## Mode III: With Smart-Load

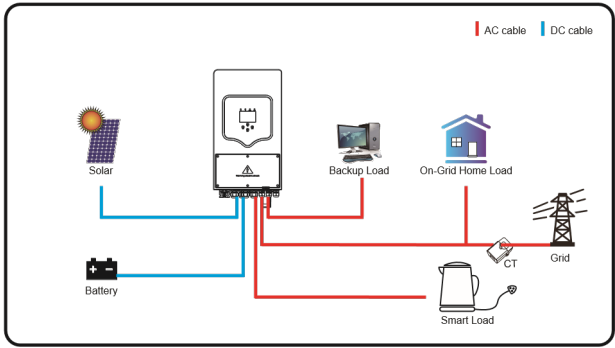

## Mode IV: AC Couple

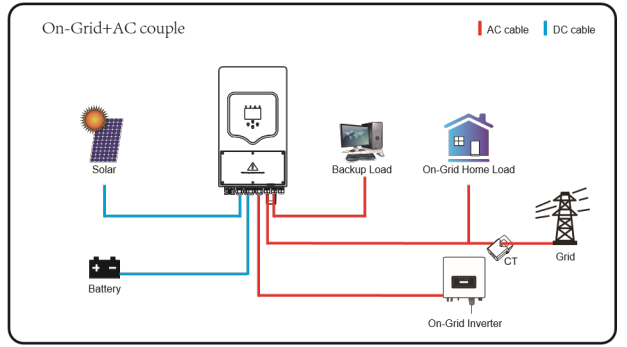

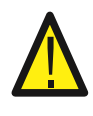

The 1st priority power of the system is always the PV power, then 2nd and 3rd priority power will be the battery bank or grid according to the settings.

The last power backup will be the Generator if it is available.

# 7. Fault information and processing

The energy storage smart inverter is designed according to the grid-connected operation standard and meets the safety requirements and electromagnetic compatibility requirements. Before leaving the factory, the smart inverter undergoes several rigorous tests to ensure that the smart inverter can operate reliably.

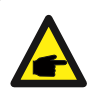

If any of the fault messages listed in Table 6-1 appear on your smart inverter and the fault has not been removed after restarting, please contact your local dealer or service center. You need to have the following information ready.

- 1. Smart inverter serial number;
- 2. Distributor or service center of the smart inverter;
- 3. On-grid power generation date;
- 4. The problem description (including the fault code and indicator status displayed on the LCD)

is as detailed as possible.

5. Your contact information. In order to give you a clearer understanding of the smart inverter's fault information, we will list all possible fault codes and their descriptions when the smart inverter is not working properly.

| Error<br>code | Description                                  | Solutions                                                                                                    |
|---------------|----------------------------------------------|----------------------------------------------------------------------------------------------------|
| F08           | GFDI _Relay_Failure                          | 1. When smart inverter is in Split phase(120/240Vac) or<br>three-phase system (120/208Vac) system, the backup<br>load port N line needs to connect ground;2. If the fault still exists, please contact us for help.                                                                                                    |
| F13           | Working mode change                          | <ol> <li>When the grid type and frequency changed it will report<br/>F13;</li> <li>When the battery mode was changed to "No battery"<br/>mode it will report F13;</li> <li>For some old FW version, it will report F13 when the<br/>system work mode changed;</li> <li>Generally, it will disappear automatically when shows<br/>F13;</li> <li>If still same, and turn off the DC switch and AC switch<br/>and wait for one minute and then turn on the DC/AC<br/>switch;</li> <li>Seek help from us, if cannot go back to normal state.</li> </ol> |
| F18           | AC over current fault of hardware            | AC side over current fault<br>1. Please check whether the backup load power and common<br>load power are within the range;<br>2. Restart and check whether it is in normal;<br>3. Seek help from us, if cannot go back to normal state.                                                                                                    |
| F20           | DC over current fault<br>of the hardware     | DC side over current fault<br>1. Check PV module connect and battery connect;<br>2. When in the off-grid mode, the smart inverter startup with<br>big power load, it may report F20. Please reduce the load<br>power connected;<br>3. Turn off the DC switch and AC switch and then wait one<br>minute then turn on the DC/AC switch again;<br>4. Seek help from us, if cannot go back to normal state.                                                                                                    |
| F22           | Tz_EmergStop_Fault                           | Please contact your installer for help.                                                                                                    |
| F23           | AC leakage current is transient over current | Leakage current fault<br>1. Check PV side cable ground connection.<br>2. Restart the system 2~3 times.<br>3. If the fault still exists, please contact us for help.                                                                                                    |
| F24           | DC insulation impedance<br>failure           | PV isolation resistance is too low<br>1. Check the connection of PV panels and smart inverter is<br>firmly and correctly;<br>2. Check whether the PE cable of smart inverter is connected<br>to ground;<br>3. Seek help from us, if cannot go back to normal state.                                                                                                    |
| F26           | The DC busbar is unbalanced                  | <ol> <li>Please wait for a while and check whether it is normal;</li> <li>When the hybrid in split phase mode, and the load of L1<br/>and load of L2 is big different, it will report the F26.</li> <li>Restart the system 2~3 times.</li> <li>Seek help from us, if cannot go back to normal state.</li> </ol>                                                                                                    |

\_\_\_\_\_

| F29 | Parallel CANBus fault | <ol> <li>When in parallel mode, check the parallel communication<br/>cable connection and hybrid smart inverter communication<br/>address setting;</li> <li>During the parallel system startup period, smart inverters<br/>will report F29 when all smart inverters are in ON status, it<br/>will disappear automatically;</li> <li>If the fault still exists, please contact us for help.</li> </ol> |
|-----|-----------------------|----------------------------------------------------------------------------------------------------|
|-----|-----------------------|----------------------------------------------------------------------------------------------------|

| Error<br>code | Description                     | Solutions                                                                                                    |
|---------------|---------------------------------|----------------------------------------------------------------------------------------------------|
| F34           | AC Overcurrent fault            | <ol> <li>Check the backup load connected, make sure it is in<br/>allowed power range;</li> <li>If the fault still exists, please contact us for help.</li> </ol>                                                                                                    |
| F35           | No AC grid                      | No Utility<br>1. Please confirm grid is lost or not;<br>2. Check the grid connection is good or not;<br>3. Check the switch between smart inverter and grid is on<br>or not;<br>4. Seek help from us, if cannot go back to normal state.                                                                         |
| F41           | Parallel system stop            | <ol> <li>Check the hybrid smart inverter working status. If<br/>there's 1 pcs hybrid smart inverter is in OFF status, the<br/>other hybrid smart inverters may report F41 fault in<br/>parallel system.</li> <li>If the fault still exists, please contact us for help.</li> </ol>                               |
| F42           | AC line low voltage             | <ul> <li>Grid voltage fault</li> <li>1. Check the AC voltage is in the range of standard voltage in specification;</li> <li>2. Check whether grid AC cables are firmly and correctly connected;</li> <li>3. Seek help from us, if cannot go back to normal state.</li> </ul>                                     |
| F47           | AC over frequency               | Grid frequency out of range<br>1. Check the frequency is in the range of specification or<br>not; 2. Check whether AC cables are firmly and correctly<br>connected;<br>3. Seek help from us, if cannot go back to normal state.                                                                                  |
| F48           | AC lower frequency              | Grid frequency out of range<br>1. Check the frequency is in the range of specification or<br>not; 2. Check whether AC cables are firmly and correctly<br>connected;<br>3. Seek help from us, if cannot go back to normal state.                                                                                  |
| F56           | DC busbar voltage is<br>too low | Battery voltage low<br>1. Check whether battery voltage is too low;<br>2. If the battery voltage is too low, using PV or grid to<br>charge the battery;<br>3. Seek help from us, if ca not go back to normal state.                                                                                              |
| F58           | BMS communication<br>fault      | <ol> <li>It tells the communication between hybrid smart<br/>inverter and battery BMS disconnected when "BMS_Err-<br/>Stop" is active;</li> <li>If don't want to see this happen, you can disable<br/>"BMS_Err-Stop" item on the LCD;</li> <li>If the fault still exists, please contact us for help.</li> </ol> |
| F63           | ARC fault                       | <ol> <li>ARC fault detection is only for US market;</li> <li>Check PV module cable connection and clear the fault;</li> <li>Seek help from us, if cannot go back to normal state.</li> </ol>                                                                                                    |

| F64 | Heat sink high<br>temperature failure | <ul><li>Heat sink temperature is too high</li><li>1. Check whether the work environment temperature is too high;</li><li>2. Turn off the smart inverter for 10mins and restart;</li><li>3. Seek help from us, if cannot go back to normal state.</li></ul> |
|-----|---------------------------------------|----------------------------------------------------------------------------------------------------|
|-----|---------------------------------------|----------------------------------------------------------------------------------------------------|

#### Chart 7-1 Fault information

Under the guidance of our company, customers return our products so that our company can provide service of maintenance or replacement of products of the same value. Customers need to pay the necessary freight and other related costs. Any replacement or repair of the product will cover the remaining warranty period of the product. If any part of the product or product is replaced by the company itself during the warranty period, all rights and interests of the replacement product or component belong to the company. Factory warranty does not include damage due to the following reasons:

- Damage during transportation of equipment ;
- Damage caused by incorrect installation or commissioning ;

 $\cdot$  Damage caused by failure to comply with operation instructions, installation instructions or maintenance instructions ;

- · Damage caused by attempts to modify, alter or repair products ;
- Damage caused by incorrect use or operation ;
- $\cdot$  Damage caused by insufficient ventilation of equipment ;
- · Damage caused by failure to comply with applicable safety standards or regulations ;

 $\cdot$  Damage caused by natural disasters or force majeure (e.g. floods, lightning, overvoltage, storms, fires, etc.)

In addition, normal wear or any other failure will not affect the basic operation of the product. Any external scratches, stains or natural mechanical wear does not represent a defect in the product.

# 8.Limitaon of Liability

In addition to the product warranty described above, the state and local laws and regulations provide financial compensation for the product's power connection (including violation of implied terms and warranties). The company hereby declares that the terms and conditions of the product and the policy cannot and can only legally exclude all liability within a limited scope.

# 9. Datasheet

| Model                                   | JS08048104                           |  |  |
|-----------------------------------------|--------------------------------------|--|--|
| Battery Input Date                      |                                      |  |  |
| Battery Type                            | Lead-acid or Li-lon                  |  |  |
| Battery Voltage Range(V)                | 40-60V                               |  |  |
| Max. Charging Current(A)                | 190A                                 |  |  |
| Max. Discharging Current(A)             | 190A                                 |  |  |
| Charging Curve                          | 3 Stages / Equalization              |  |  |
| External Temperature Sensor             | Optional                             |  |  |
| Charging Strategy for Li-lon<br>Battery | Self-adaption to BMS                 |  |  |
| PV String Input Data                    |                                      |  |  |
| Max. DC Input Power(W)                  | 10400W                               |  |  |
| PV Input Voltage(V)                     | 550V (150V~800V)                     |  |  |
| MPPT Range(V)                           | 200~650V                             |  |  |
| Start-up Voltage(V)                     | 150V                                 |  |  |
| PV Input Current(A)                     | 12.5A+12.5A                          |  |  |
| No. of MPPT Trackers                    | 2                                    |  |  |
| No. of Strings Per MPPT Tracker         | 1+1                                  |  |  |
| AC Output Data                          |                                      |  |  |
| Rated AC Output and UPS<br>Power(W)     | 8000                                 |  |  |
| Max. AC Output Power(W)                 | 8800                                 |  |  |
| Peak Power(off grid)                    | 2 times of rated power, 10 S         |  |  |
| AC Output Rated Current(A)              | 12A                                  |  |  |
| Max. AC Current(A)                      | 18A                                  |  |  |
| Max. Continuous AC Passthrough<br>(A)   | 50A                                  |  |  |
| Power Factor                            | 0.8 leading to 0.8 lagging           |  |  |
| Output Frequency and Voltage            | 50/60Hz; 230 / 400Vac (single phase) |  |  |
| Grid Type                               | Three Phase                          |  |  |
| Current Harmonic Distortion             | THD<3% (Linear load<1.5%)            |  |  |

| Efficiency                                     |                         |
|------------------------------------------------|-------------------------|
| Max. Efficiency                                | 97.60%                  |
| Euro Efficiency                                | 97.00%                  |
| MPPT Efficiency                                | 99.90%                  |
| Protection                                     |                         |
| PV Arc Fault Detection                         | Integrated              |
| PV Input Lightning Protection                  | Integrated              |
| An-islanding Protection                        | Integrated              |
| PV String Input Reverse Polarity<br>Protection | Integrated              |
| Insulation Resistor Detection                  | Integrated              |
| Residual Current Monitoring Unit               | Integrated              |
| Output Over Current Protection                 | Integrated              |
| Output Shorted Protection                      | Integrated              |
| Surge Protection                               | DC Type II / AC Type II |

| Model                           | JSO8048104                                                           |
|---------------------------------|----------------------------------------------------------------------|
| Certifications and Standards    |                                                                      |
| Grid Regulation                 | VDE 0126, AS4777, NRS2017, G98, G99, IEC61683, IEC62116,<br>IEC61727 |
| Safety Regulation               | IEC62109-1, IEC62109-2                                               |
| EMC                             | EN61000-6-1, EN61000-6-3, FCC 15 class B                             |
| General Data                    |                                                                      |
| Operating Temperature Rande(°C) | -25~60°C, >45°C Derating                                             |
| Cooling                         | Smart cooling                                                        |
| Noise(dB)                       | <30 dB                                                               |
| Communication with BMS          | RS485; CAN                                                           |
| Weight(kg)                      | 36.8                                                                 |
| Size(mm)                        | 422W×658H×281D                                                       |
| Protection Degree               | IP65                                                                 |
| Installation Style              | Wall-mounted                                                         |
| Warranty                        | 5 years                                                              |

# 10. Appendix I

Definition of RJ45 Port Pin for BMS

| No. | RS485 Pin |
|-----|-----------|
| 1   | 485_B     |
| 2   | 485_A     |
| 3   |           |
| 4   | CAN-H     |
| 5   | CAN-L     |
| 6   | GND       |
| 7   | 485_A     |
| 8   | 485_B     |

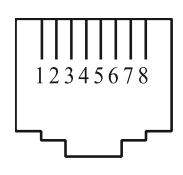

#### BMS Port

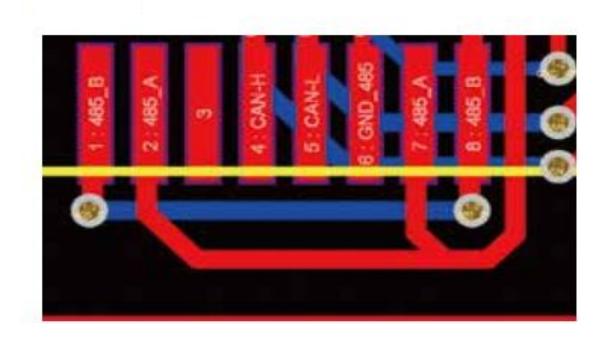

# 11. Appendix II

1. Split Core Current Transformer (CT) dimension: (mm) 2. Secondary output cable length is 4m.

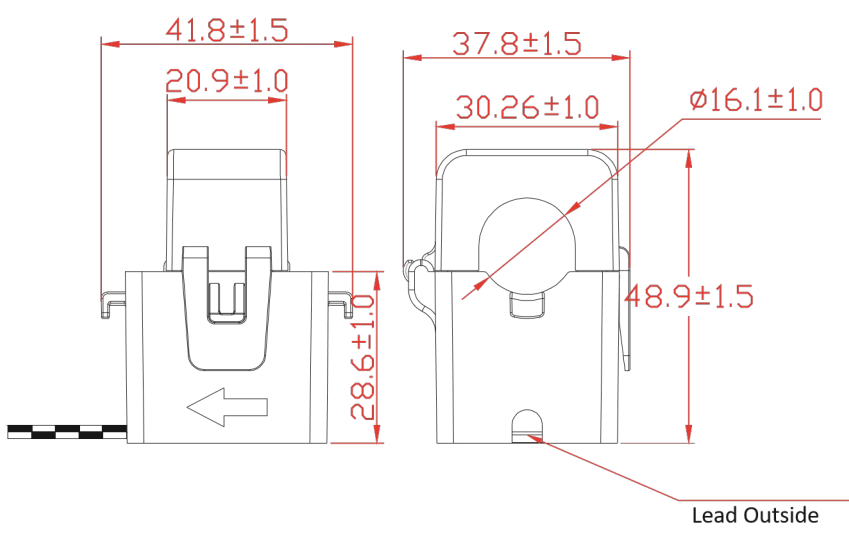

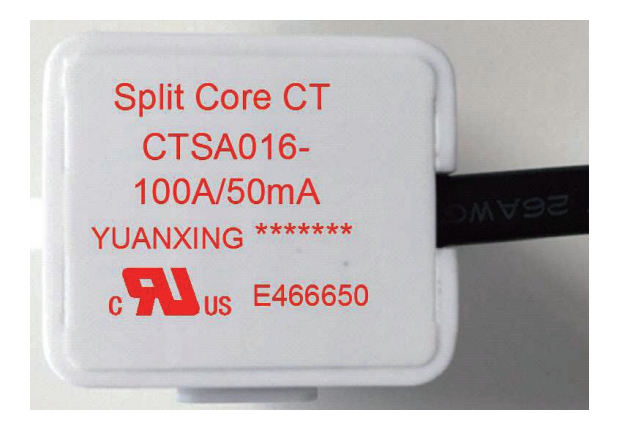

14D, Femi Okunnu Estate, Lekki Tel: +234 909 917 7317

E-mail: service@juststandout.com Web: www.energywarrior.com Ver : 1.0, 2021-4